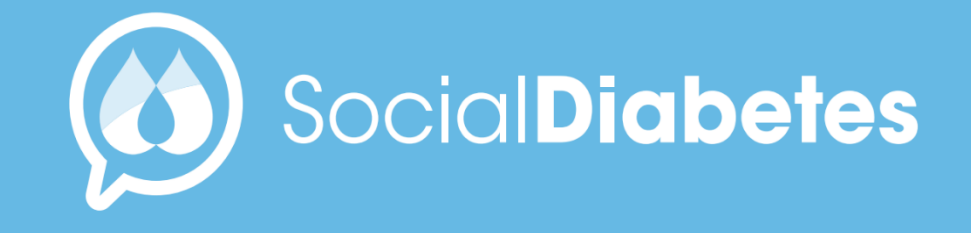

Manual de Usuario Plataforma Médica Enero 2023

#### Índice de contenidos

| 01 | Funcionalidades               |
|----|-------------------------------|
| 02 | Crear cuenta                  |
| 03 | Inicio de sesión              |
| 04 | Cuenta                        |
| 05 | Pantalla de inicio            |
| 06 | Tu consulta                   |
| 07 | Panel del paciente            |
| 08 | Perfil del paciente           |
| 09 | Controles                     |
| 10 | Gráficas                      |
| 11 | Tratamiento                   |
| 12 | Informes                      |
| 13 | Documentos                    |
| 14 | Comunicación                  |
| 15 | Alertas                       |
| 16 | Centro virtual                |
| 17 | Roles de Profesionales        |
| 18 | Menú de usuario               |
| 19 | Bugs                          |
|    | l Advertencias y precauciones |
|    | ll Anexo                      |
|    | III Terminología              |
|    |                               |

Social Diabetes

0

#### Plataforma médica SOCIALDIABETES

Descripción general: La plataforma médica SOCIALDIABETES es un software que ofrece ingreso manual de datos, transferencia de datos, almacenamiento, visualización y autocontrol de la diabetes, lo que facilita la comunicación continua con los profesionales de la salud (PS) a través de un portal de monitoreo remoto de pacientes.

El sistema consiste en una aplicación de teléfono inteligente para pacientes y una plataforma médica basada en la nube para profesionales de la salud.

**SOCIAL DIABETES SL,** NIF: B65765489 Recinte Modernista de Sant Pau, Pavelló de Sant Manel. Carrer de Sant Antoni Maria Claret, 167, Barcelona 08025 Spain.

# **01** ¿Qué puede hacer con SocialDiabetes?

plataforma La médica web SocialDiabetes para profesionales de la salud permite hacer un monitoreo remoto pacientes y ver evolución en tiempo real, su convirtiendo los datos de la App SocialDiabetes información en estratégica para el seguimiento de sus pacientes, que además le permite comunicación directa con el paciente en el momento que lo requiera, sin invadir su privacidad y tiempo laboral.

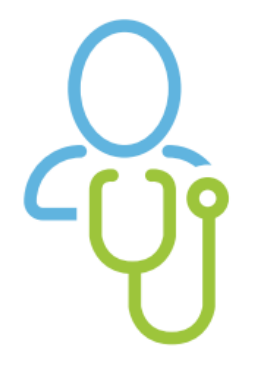

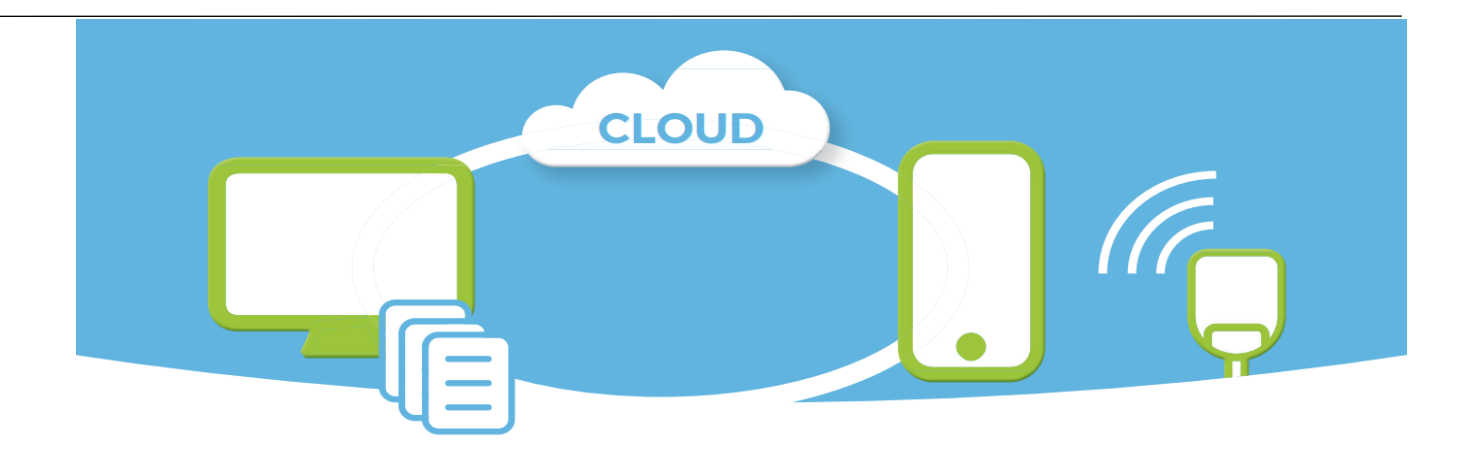

- Gestión remota de pacientes, en un panel de control único alimentado por la actividad de la app.
- Datos en tiempo real de toda la actividad registrada por el paciente.
- Modificación en las pautas de tratamiento que se reflejan en tiempo real en la app del paciente.
- Configuración remota del calculador de bolo, con actualización automática de la pauta en la app del paciente.
- Configuración remota de titulación de insulina basal.
- o Comunicación con el paciente vía chat y video-llamada, con encriptación de datos.
- Informes exportables.
- Carpeta para guardar documentos externos.
- Buscador y filtraje de información.
- Alertas automatizadas.
- Gestión de equipos médicos y asignación diferenciada de pacientes, por especialidades médicas y equipos, cuando se trata de centros o clínicas de atención multidisciplinaria.

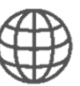

Compatible con navegadores Chrome, Firefox y Edge 107 o superior

### **02** Crear cuenta

Para crear una cuenta en la plataforma médica SocialDiabetes solo debe entrar en el portal de SocialDiabetes y pulse "Acceso"

https://www.socialdiabetes.com/

Pulse Registrate y elija el tipo de cuenta de PROFESIONAL

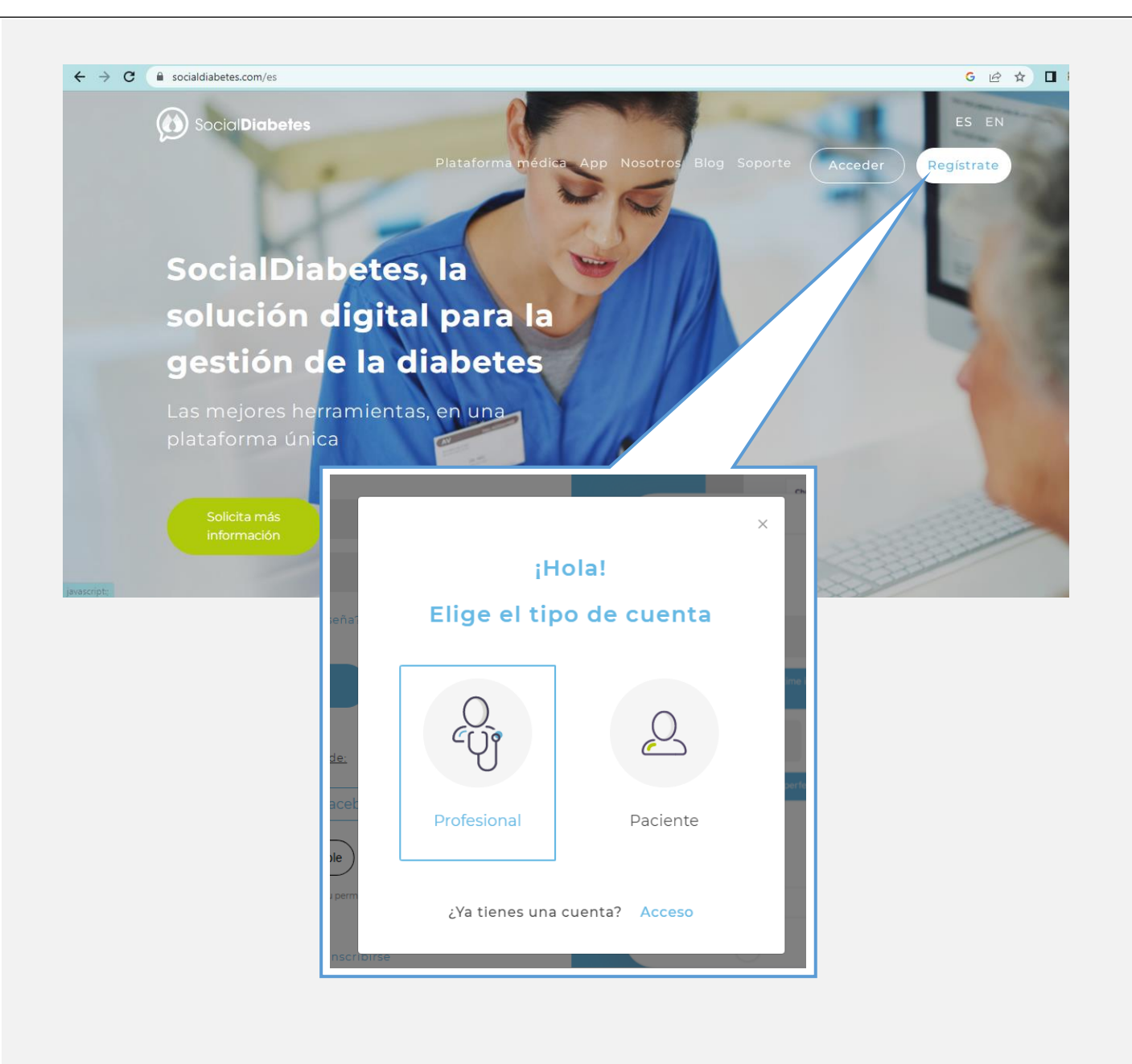

Deberá ingresar datos personales para crear cuanta de usuario, seleccionar su especialidad, aceptar términos y condiciones y validar ser profesional médico.

Es responsabilidad del profesional de la salud que desea registrarse, contar con las credenciales necesarias como profesional médico, para hacer uso adecuado de este servicio creado y disponible sólo para profesionales sanitarios colegiados y

> Es necesario aceptar términos y condiciones y **validar que es profesional médico.**

#### Volver a SocialDiabetes

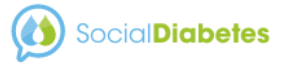

#### Crea una cuenta profesional de SocialDiabetes

Controle los datos de su paciente, reciba alertas y controle su diabetes a distancia, todo ello en tiempo real, sin esperas y sin necesidad de descargar datos de sus dispositivos, con una compatibilidad de más del 90% de los dispositivos médicos disponibles en el mercado.

Este servicio está solo disponible para médicos colegiados, si no es su caso, no use este servicio.

| Nombre Apellidos                                |                                                        |
|-------------------------------------------------|--------------------------------------------------------|
| Email (Contraseña                               |                                                        |
| Seleccione una especialidad                     | <ul> <li>Seleccione una especialidad</li> </ul>        |
| He leído y acepto los Términos y<br>condiciones | Medicina general<br>Medicina interna<br>Endocrinología |
| Certifico que soy médico colegiado              | Nutrición<br>Educador                                  |
| Crear Cuenta                                    | Otros                                                  |
|                                                 |                                                        |
| ¿Ya tienes una cuenta? Acceder                  |                                                        |

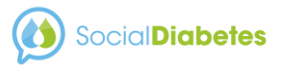

Complete información sobre su consultorio o centro médico en los campos y concluya la creación de su centro médico virtual.

Conozca algunas de las acciones que puedes hacer en SocialDiabetes.

#### Termina de crear tu cuenta

Necesitamos algunos datos adicionales para poder terminar la configuración de su cuenta. Por favor, rellene los siguientes datos

Nombre del Centro
Tipo de centro
México
El Centro será plenamente responsable del tratamiento de los datos personales de sus pacientes bajo la plataforma SocialDiabetes.

El Centro garantiza a SocialDiabetes que sus usuarios cuentan con la autorización legal necesaria para el tratamiento de los datos personales de los Pacientes, eximiendo a SocialDiabetes de cualquier responsabilidad por el uso de la Plataforma SocialDiabetes, así como de los resultados clínicos derivados de dicho uso.

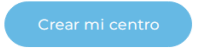

#### ¡Bienvenido/a!

Gracias por crear tu cuenta en SocialDiabetes. De ahora en adelante puedes:

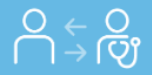

Invita a tus pacientes y configura su tratamiento de forma remota

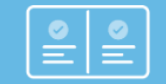

**Programar pautas** de medicamentos, dieta y actividad física

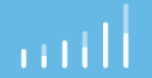

**Conocer su evolución** a través de información y gráficos

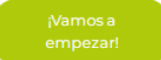

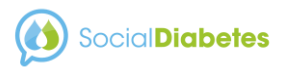

#### **03** Iniciar sesión – recuperar contraseña

Inicie sesión en SocialDiabetes una vez que ya tiene cuenta creada

Si ha olvidado su contraseña pulse en "¿Olvidó su contraseña?" Ingrese tu correo de usuario y le enviaremos un enlace con las instrucciones para recuperar su acceso

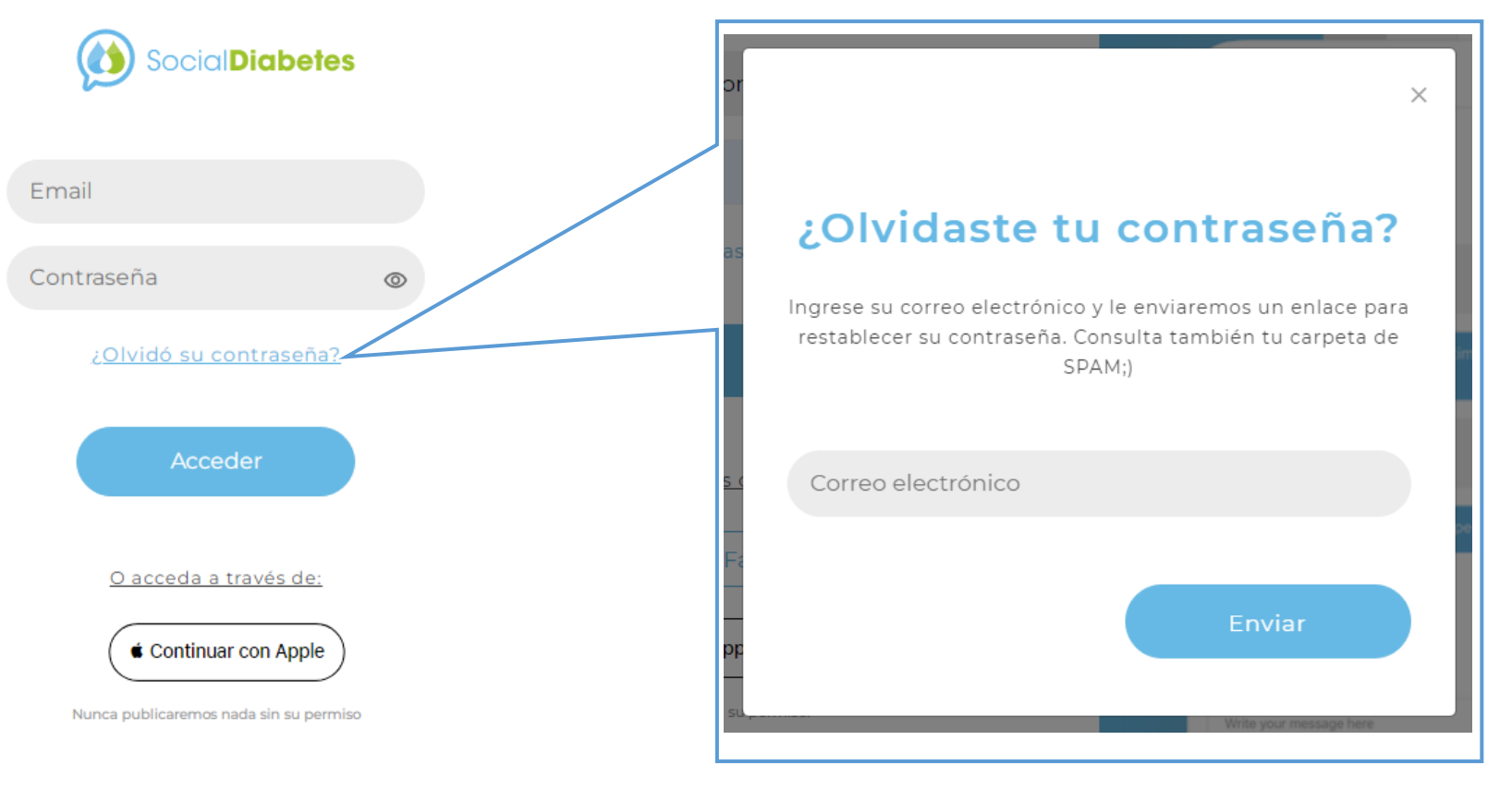

¿No tengo una cuenta? Regístrate

| 04 Cuenta                                   | En esta sección debe completar sus datos perso<br>actualizado; y recuerde siempre guardar los cambios | nales de perfil, es importante mantenerlo |
|---------------------------------------------|----------------------------------------------------------------------------------------------------|-------------------------------------------|
|                                             | Social Diabetes                                                                                       | $A$ $(A)$ $\equiv$                        |
| imagen de perfil accede al                  | PERFIL                                                                                                | CENTRO                                    |
| menú de configuración de perfil de usuario. | Email<br>villagazu_@hotmail.com                                                                       |                                           |
|                                             | Cargar tu foto<br>de perfil<br>Apellido                                                               |                                           |
| Cuenta                                      | Fecha de nacimiento     13   V   Octubre                                                              | ✓ 1981 ✓                                  |
| Centro                                      | País<br>México                                                                                        | $\sim$                                    |
| Cerrar                                      | Ciudad<br>mexico city                                                                                 |                                           |
| Sesion                                      | Código postal<br>Código postal<br>Contraseña actual                                                   |                                           |
| Recuerde<br>guardar los                     | Nueva contraseña<br>Si quieres puedes cambiar la contraseña, es                                       | icribela aquí                             |
| cambios<br>antes de<br>salir                | 1) Foto de perfil                                                                                     | Cuardar                                   |

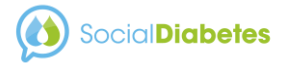

Una vez creada su cuenta en SocialDiabetes tiene opción de registrarse como médico en solitario o como Centro

Si se usa la plataforma médica para la gestión de la diabetes como médico en solitario para atender a su población de pacientes, dispondrá de todas las funciones de la consulta virtual, siendo la única persona que tendrá acceso a la plataforma como usuario y único administrador de la cuenta, y por lo tanto el único que tendrá contacto con el paciente y podrá hacer uso de los datos y herramientas.

Si está registrado como **Centro Médico**, además de gestionar a sus pacientes, de la misma manera que en la gestión individual, podrá gestionar a otros profesionales integrados a su centro médico, así como equipos de trabajo dentro del mismo.

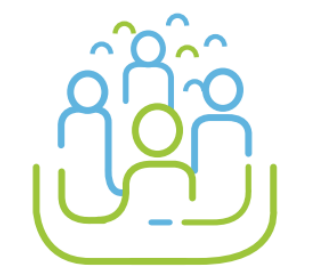

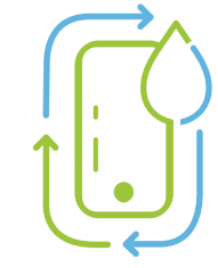

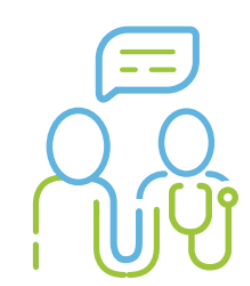

#### 05 Pantalla de inicio

En la pantalla principal encontrará el acceso a su consulta virtual o listado total de pacientes vinculados, pacientes activos e inactivos y sus alertas generadas con base en su propia configuración.

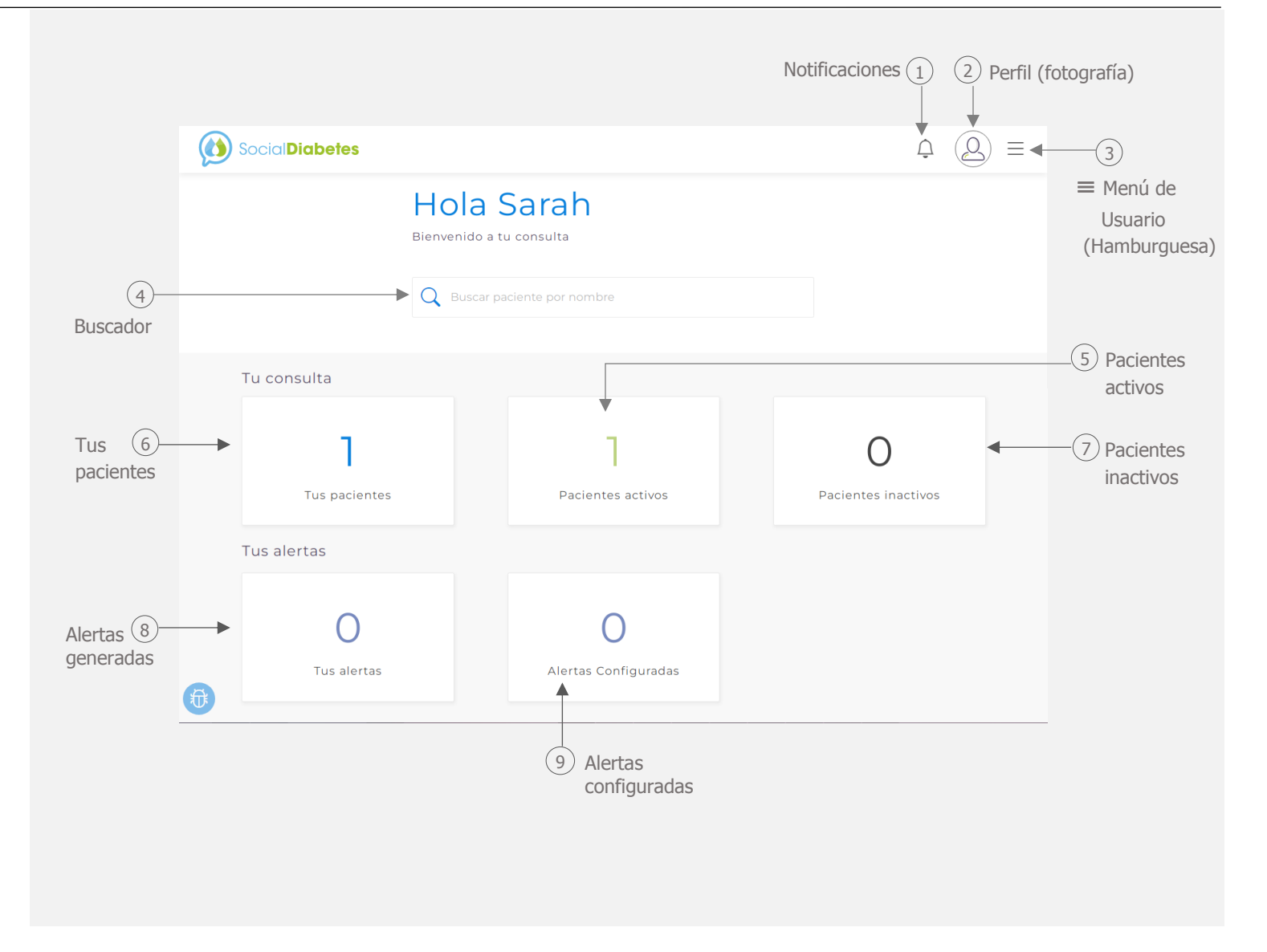

Para regresar a la pantalla principal solo debe clickar el logotipo de SocialDiabetes ubicado en la esquina superior izquierda

## **06** Tu consulta

En esta sección encontrará el listado de todos sus pacientes vinculados con SocialDiabetes con información básica de cada paciente ordenada por columnas.

Al clickar sobre un paciente ingresará al panel del paciente, se mostrarán los equipos del paciente y deberá seleccionar el que desea visitar.

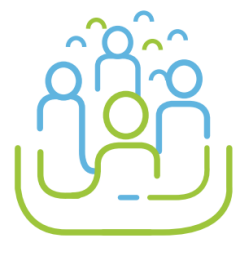

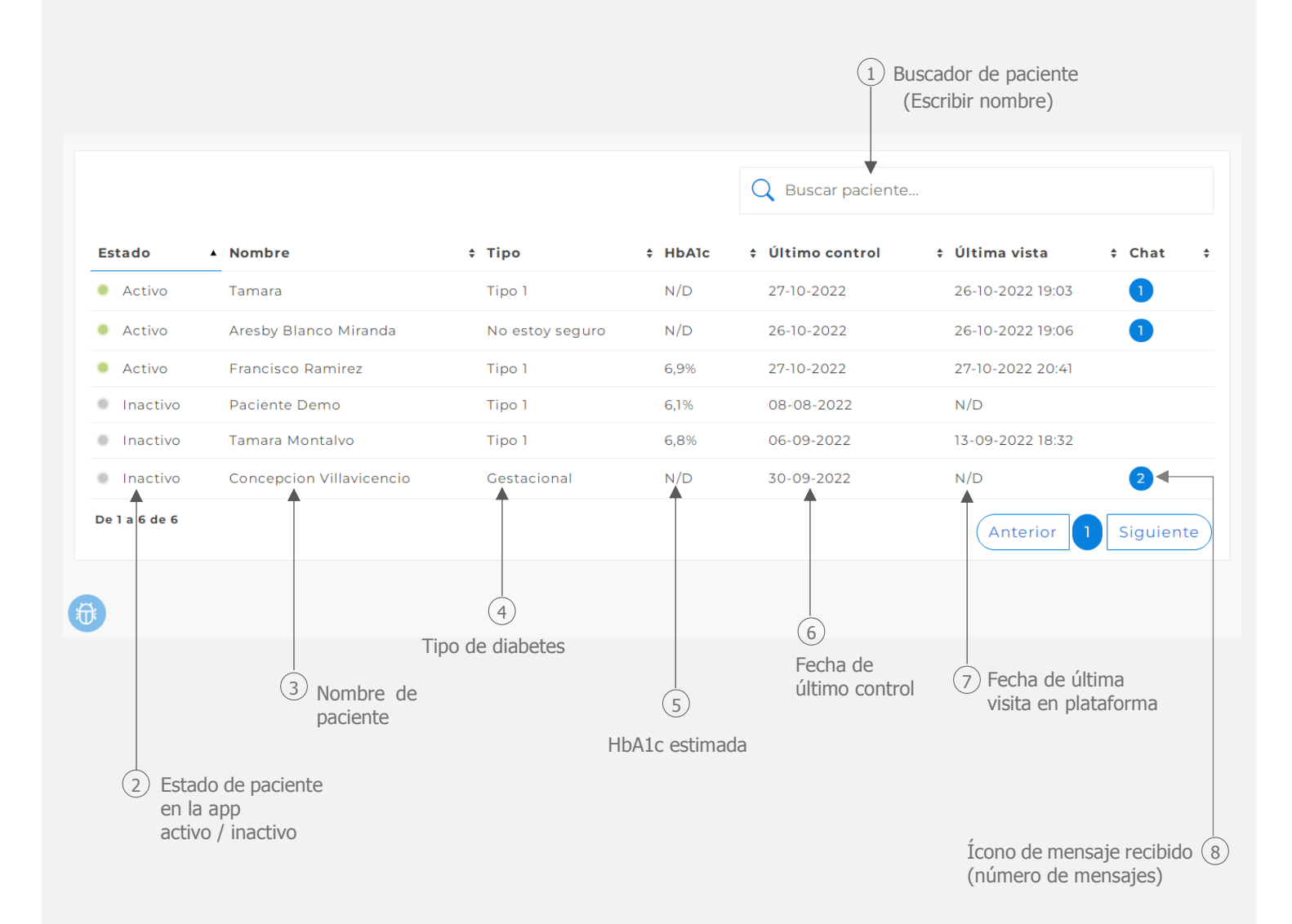

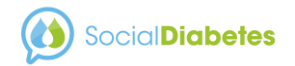

Al seleccionar a un paciente, permite elegir el equipo desde el cual quiere visitar a paciente (cuando el paciente está en diferentes grupos, y el profesional puede ver al paciente en diferentes equipos).

|               | abetes                     |                                                |                         |
|---------------|----------------------------|------------------------------------------------|-------------------------|
|               |                            | Q Buscar pacient                               | te                      |
| Estado        | <ul> <li>Nombre</li> </ul> | Concepcion Villavicencio X                     | ¢ Última vista 🗘 Chat 💠 |
| Activo        | Tamara                     | Seleccione el equipo del paciente al que desea | 26-10-2022 19:03        |
| Activo        | Aresby Blanco Miranda      | visitar:                                       | 27-10-2022 22:32        |
| Activo        | Francisco Ramirez          | Diabetología                                   | 27-10-2022 20:41        |
| Inactivo      | Tamara Montalvo            | Educación en diabetes 3                        | 13-09-2022 18:32        |
| Inactivo      | Concepcion Villavicencio   | Nutrición                                      | N/D 3                   |
| De 1 a 5 de 5 |                            |                                                | Anterior 1 Siguiente    |

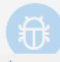

+

## **07** Panel de paciente

En el panel de paciente verá una vista general con datos del paciente, con las mismas cifras de promedios que el paciente ve en la pantalla de inicio de su app, como promedios semanales mensuales e hipoglucemias.

| Pedro De Anda Esqueda CONTROLI | ES GRÁFICAS TRATAMIENTO INFORME  | es documentos comunicad        |  |  |
|--------------------------------|----------------------------------|--------------------------------|--|--|
| Vista General                  |                                  | Ver                            |  |  |
| Salud                          |                                  |                                |  |  |
| 75 kg<br>Peso                  | 24.77                            | <b>120/80</b> mm/Hg<br>Tensión |  |  |
| Ноу                            |                                  |                                |  |  |
| 20%<br>ESTIMADA HEAIC          | Omg/dL<br>GLUCOSA PROMEDIO       |                                |  |  |
| Glucosa promedio               | Glucosa promedio mes pasado      | Hipoglucemias Último Mes       |  |  |
| Omg/dL<br>Aver                 | 93±13 mg/dL<br>desayuno          | DESAYUNO (5%)                  |  |  |
|                                | 99±26 mg/dL                      | COMIDA (6%)                    |  |  |
| $99\pm 27_{\rm mg/dL}$         | 105 <u>+</u> 36 <sub>mg/dL</sub> | 5<br>cena (25%)                |  |  |

Al pulsar "ver actividad" verá gráficas registros de tomas de comida, actividad física del paciente (pasos) y las tomas medicamentos.

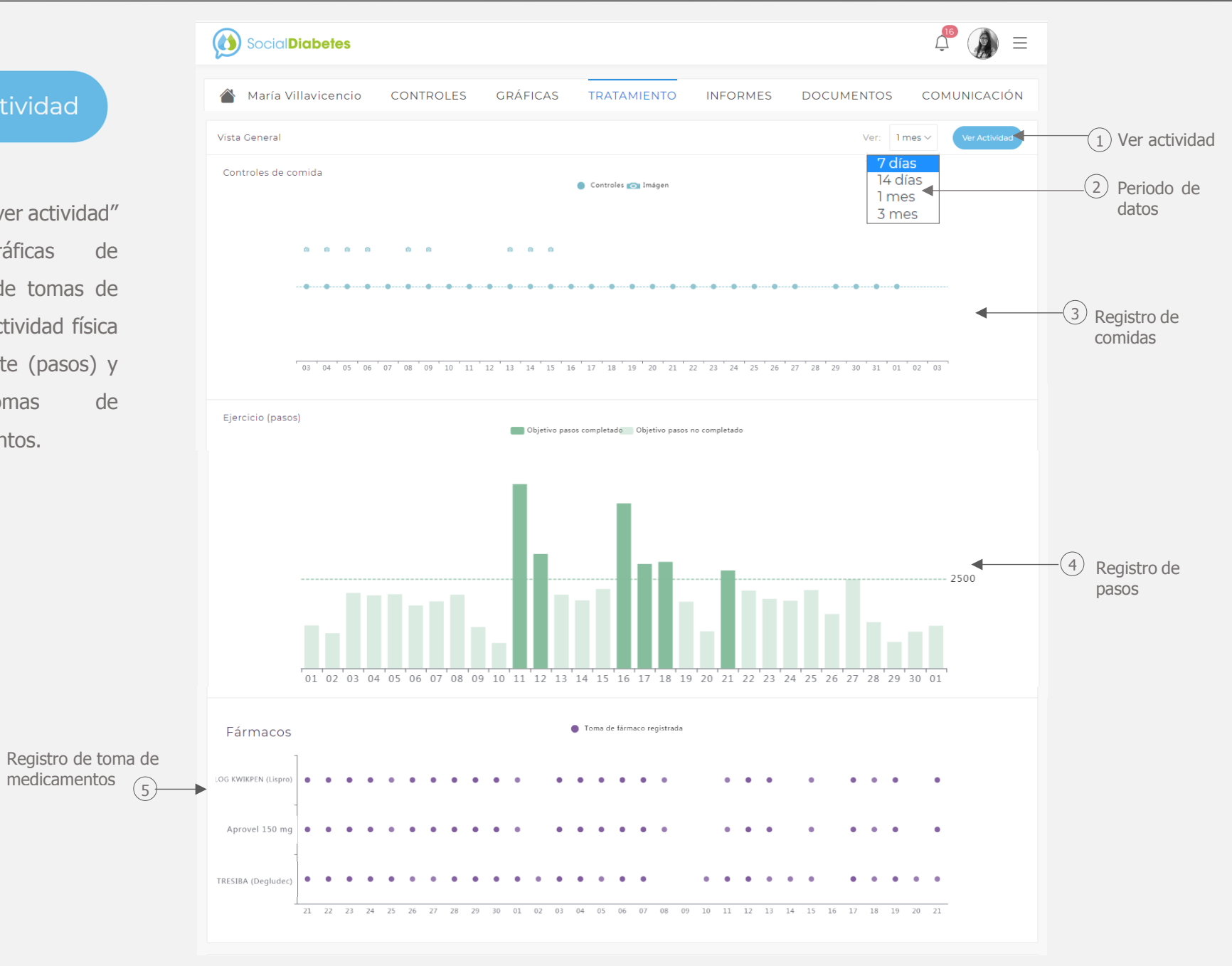

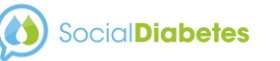

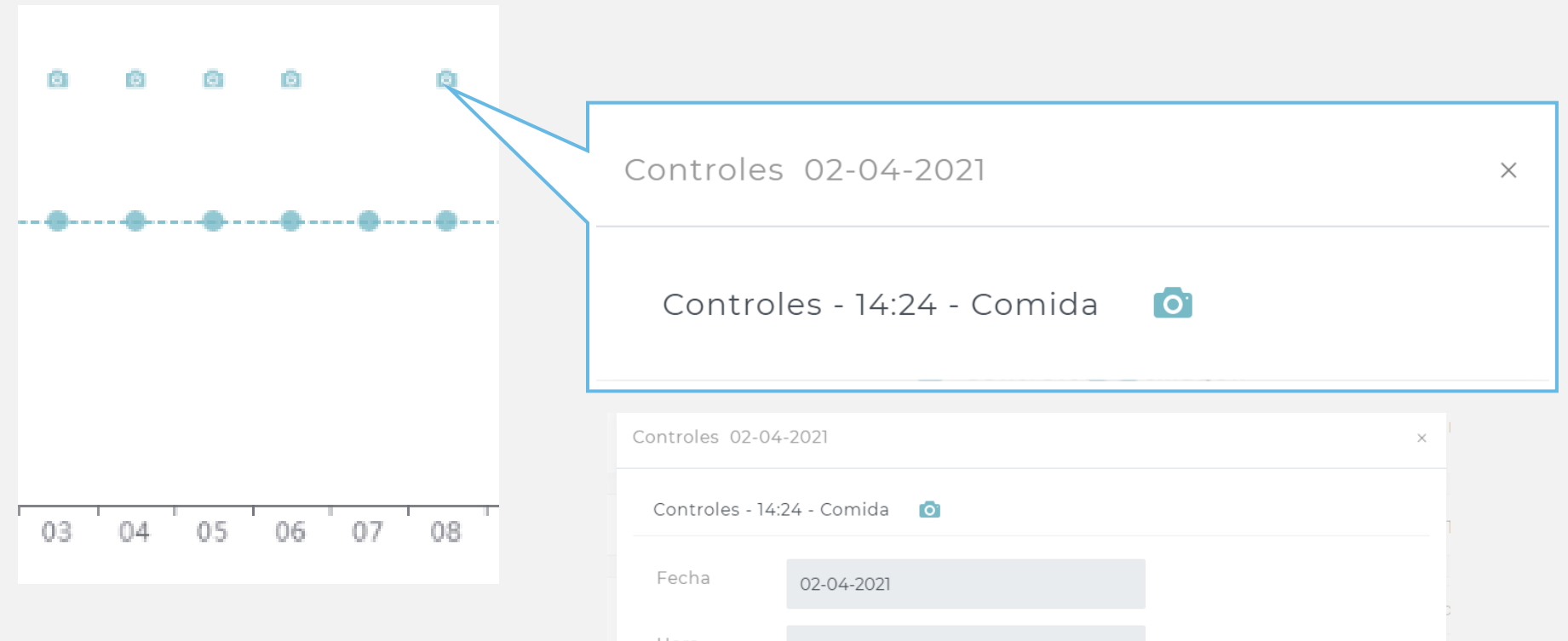

Al pulsar sobre el control podrá tener una vista a detalle del registro de comida

| С | ontroles 02-04-  | 2021          |   |   |    |    | × |   |
|---|------------------|---------------|---|---|----|----|---|---|
|   | Controles - 14:2 | 24 - Comida 🧔 |   |   |    |    |   | 1 |
|   | Fecha            | 02-04-2021    |   |   |    |    |   |   |
|   | Hora             | 14:24         |   |   |    |    |   |   |
|   |                  | Antes Comida  |   |   |    |    |   |   |
|   | Carbohidratos    |               | 2 | u |    |    |   |   |
|   |                  |               |   |   |    |    |   |   |
|   |                  | 4.2           |   |   | 51 | 01 |   |   |

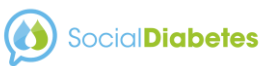

## **08** Perfil de paciente

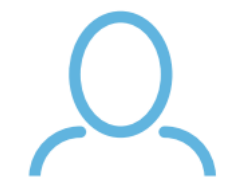

En el perfil de paciente verá los datos personales del paciente, que ha registrado en la app, es decir es un espejo del perfil de la app del paciente.

| Social Diabetes     |                                                                                                    |                                                                |          |            | $\hat{\Box}$ $(\underline{O}) \equiv$ |
|---------------------|----------------------------------------------------------------------------------------------------|----------------------------------------------------------------|----------|------------|---------------------------------------|
| A Paciente Demo CON | TROLES GRÁFICAS                                                                                                    | TRATAMIENTO                                                    | INFORMES | DOCUMENTOS | COMUNICACIÓN                          |
|                     | Email<br>demo1673416992@<br>Nombre *<br>Paciente<br>Paciente<br>Demo<br>Demo<br>Fecha de nacimiento<br>13 Marzo<br>Genero *<br>Hombre<br>Peso<br>79.60 Kg<br>Selecciona tupaís<br>Ciudad<br>Ciudad<br>Ciudad<br>Código postal<br>Código postal | asocialdiabetes.dm<br>Altura<br>Altura<br>190 cm<br>igo postal | IMC 22   |            |                                       |

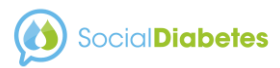

## **09** Controles

En Controles encontrará todos los registros hechos por el paciente en la app.

Los registros de glucosa están identificados por colores de acuerdo a rango en que se encuentre la cifra de glucosa

El resto de registros como: insulina, medicamentos, Tensión arterial, alimentos, ejercicio etc.

**\* \* \* \* \* \* \*** 

Al clikar sobre cada registro verá la información de los registros; y con un segundo clik verá el detalle de cada registro.

|              |             | Vista pr  | rincipal de contro | oles             |                |                     |
|--------------|-------------|-----------|--------------------|------------------|----------------|---------------------|
|              | abetes      |           |                    |                  |                | ⊈ 🔬 📮               |
| 🆀 Paciente 🛛 | Demo LOGBO  | OK CHARTS | TREATMENT          | REPORTS DC       | CUMENTS CO     | MMUNICATION         |
| < 🛅 Diciem   | nbre 2022 〉 | Prome     | edio mensual: 172  | mg/dL (83 contro | les) Ver por c | omidas              |
| LUN          | MAR         | MIE       | JUE                | VIE              | SÁB            | DOM                 |
|              |             |           | 1                  | 2                | 3              | 4<br><b>( • ( •</b> |
| 5            | 6           | 7         | 8                  | 9                | 10             | n<br><b>∢ • ∢ •</b> |
| 12           | 13          | 14        | 15                 | 16               | 17             | 18                  |
| 19           | 20          | 21        | 22                 | 23               | 24             | 25                  |
| 26           | 27          | 28        | 29                 | 30               | 31             |                     |

#### Información de registros

| 12                                                       | 13                                                           | 14                                                       | 15                                                       |
|----------------------------------------------------------|--------------------------------------------------------------|----------------------------------------------------------|----------------------------------------------------------|
| Antes Desayuno<br>10:00<br>117 mg/dL                     | Antes Refrigerio<br>por la mañana<br>10:06<br>192 mg/dL      | Antes Desayuno<br>06:45<br>67 mg/dL                      | Antes Desayuno<br>06:38<br>156 mg/dL                     |
| Insulina rápida<br>10:39<br>HUMALOG<br>(Lispro) - 4u (0) | Insulina rápida<br>10:06<br>HUMALOG                          | Insulina rápida<br>07:10<br>HUMALOG<br>(Lispro) - 4u (0) | Antes Comida<br>15:05<br>422 mg/dL                       |
| Insulina basal<br>10:39<br>Basal - 12 u                  | (Lispro) - 6u (0)<br>Insulina basal<br>10:06<br>Basal - 12 u | Insulina basal<br>07:10<br>Basal - 12 u                  | Insulina rápida<br>15:10<br>HUMALOG<br>(Lispro) - 8u (0) |
| Antes Comida<br>15:25<br>3 mg/dL                         | Antes Comida<br>15:01<br>84 mg/dL                            | Antes Comida<br>16:00<br>136 mg/dL                       | Antes Cena 21:34<br>108 mg/dL                            |

#### Vista a detalle del registro

| Antes Desayuno         |        | 18-03-2021 () 09:44                                                                  |
|------------------------|--------|--------------------------------------------------------------------------------------|
| Glucosa                | 🗙 Carb | 🕐 Insulina                                                                           |
| 66 mg/dL               | 4 u    | <b>Rápida</b><br>HUMALOG<br>KWIKPEN (Lispro)<br>3 u<br><b>Rápida Sugerida</b><br>3 u |
| Medicación             |        |                                                                                      |
| DIMEFOR<br>(Metformina |        |                                                                                      |

También puede ver los registros de glucosa ordenados en un formato por comidas (pre y postprandial) y los promedios.

Para tener datos en esta vista es indispensable solicitar a los pacientes siempre marcar el tiempo de comida cuando se realiza un nuevo control en la app del paciente.

|       | Desayuno |         | Almuerzo |         | Comida |         | Merienda |         | Cena   |         | Recena |         |
|-------|----------|---------|----------|---------|--------|---------|----------|---------|--------|---------|--------|---------|
| ha    | Antes    | Después | Antes    | Después | Antes  | Después | Antes    | Después | Antes  | Después | Antes  | Después |
| 01    | 110      | 200     |          |         | 90     |         |          |         | 99     |         |        |         |
| )2    | 169      | 105     |          |         | 89     |         |          |         | 100    |         |        |         |
| 03    | 65       | 216     |          |         | 72     |         |          |         | 112    |         |        |         |
| 04    | 250      | 219     |          |         | 139    | 147     |          |         |        |         |        |         |
| 05    | 117      | 502     |          |         | 114    |         |          |         | 133    |         |        |         |
| 06    | 214      | 400     |          |         | 116    |         |          |         | 133    |         |        |         |
| 07    | 164      | 233     |          |         | 114    |         |          |         | 118    |         |        |         |
| 08    | 133      | 230     |          |         | 139    |         |          |         | 164    |         |        |         |
| 09    | 290      | 88      |          |         | 94     |         |          |         | 275    |         |        |         |
| 10    | 84       | 203     |          |         | 134    |         |          |         | 124    |         |        |         |
| 11    | 79       | 285     |          |         | 100    |         |          |         | 167    |         |        |         |
| 12    | 117      | 293     |          |         | 108    |         |          |         | 163    |         |        |         |
| 13    | 192      | 84      |          |         | 111    |         |          |         | 112    |         |        |         |
| 14    | 67       | 136     |          |         | 89     |         |          |         | 128    |         |        |         |
| 26    | 121      | 299     | 76       |         | 139    |         |          |         | 171    |         |        |         |
| 27    | 230      | 262     | 73       |         | 85     |         |          |         | 137    |         |        |         |
| 28    | 170      | 80      | 153      |         | 110    |         |          |         | 93     |         |        |         |
| 29    | 221      | 192     | 132      |         | 85     |         |          |         | 110    | 78      |        |         |
| 30    | 80       | 250     | 132      |         | 72     |         |          |         | 83     |         |        |         |
| 31    | 82       | 260     | 74       |         | 107    |         |          |         | 127    |         |        |         |
| medio | 152±66   | 400±0   | 192±0    |         | 108±26 | 210±90  |          |         | 134±40 | 155±56  |        |         |

(2) Promedio con desviación estándar por tiempo de comida

Vista por

comidas

## **010** Gráficas

En esta sección puede ver los registros del paciente de forma gráfica, que le brinda un panorama general del estado del paciente, fácil de interpretar.

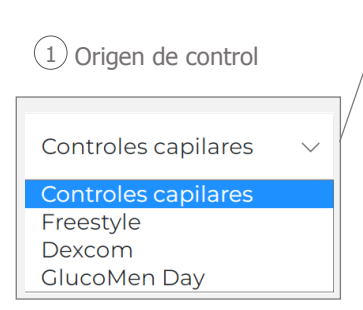

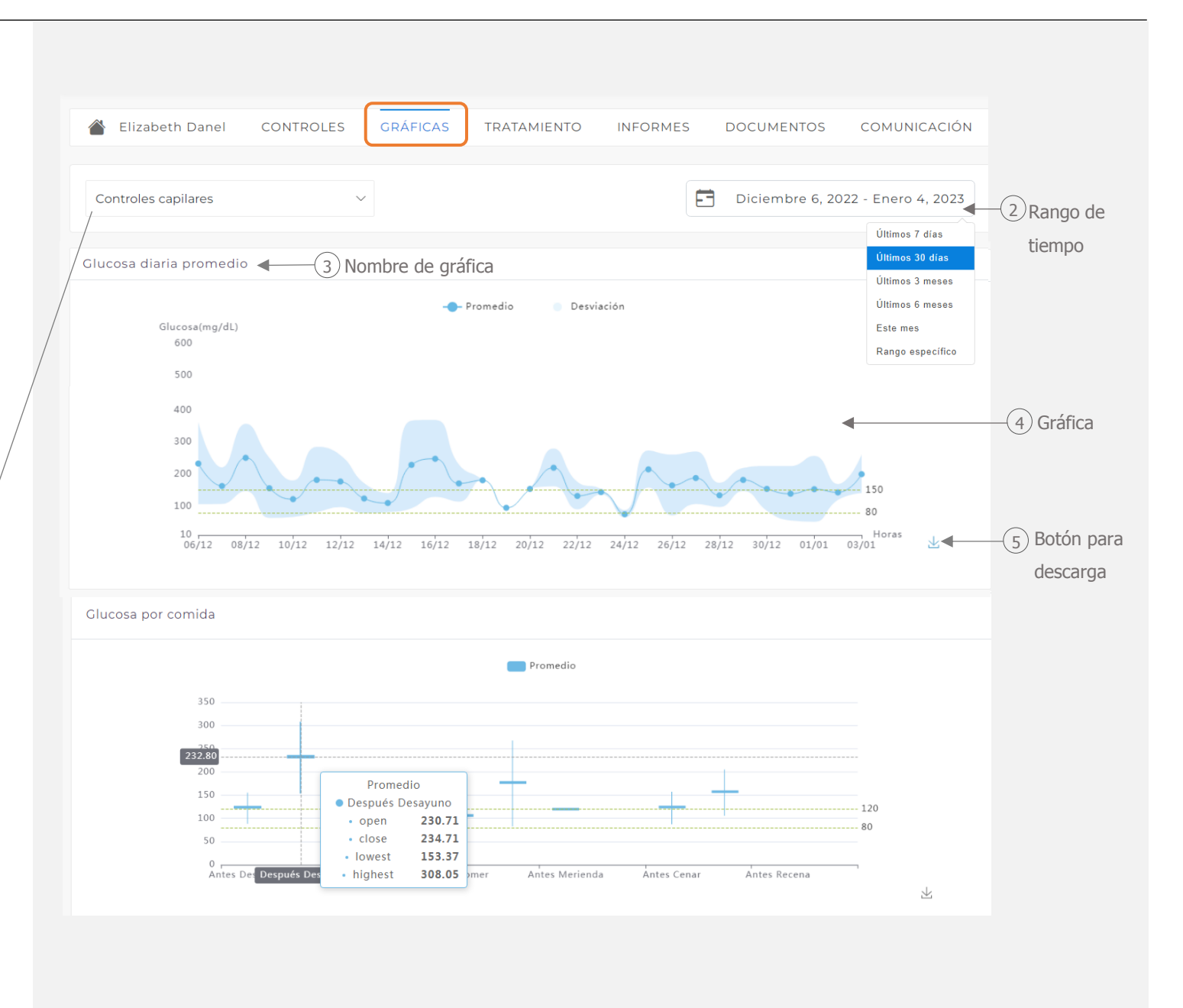

#### Gráficas

Cuando no se han ingresado datos de una categoría de control, aparecerá mensaje de ausencia datos.

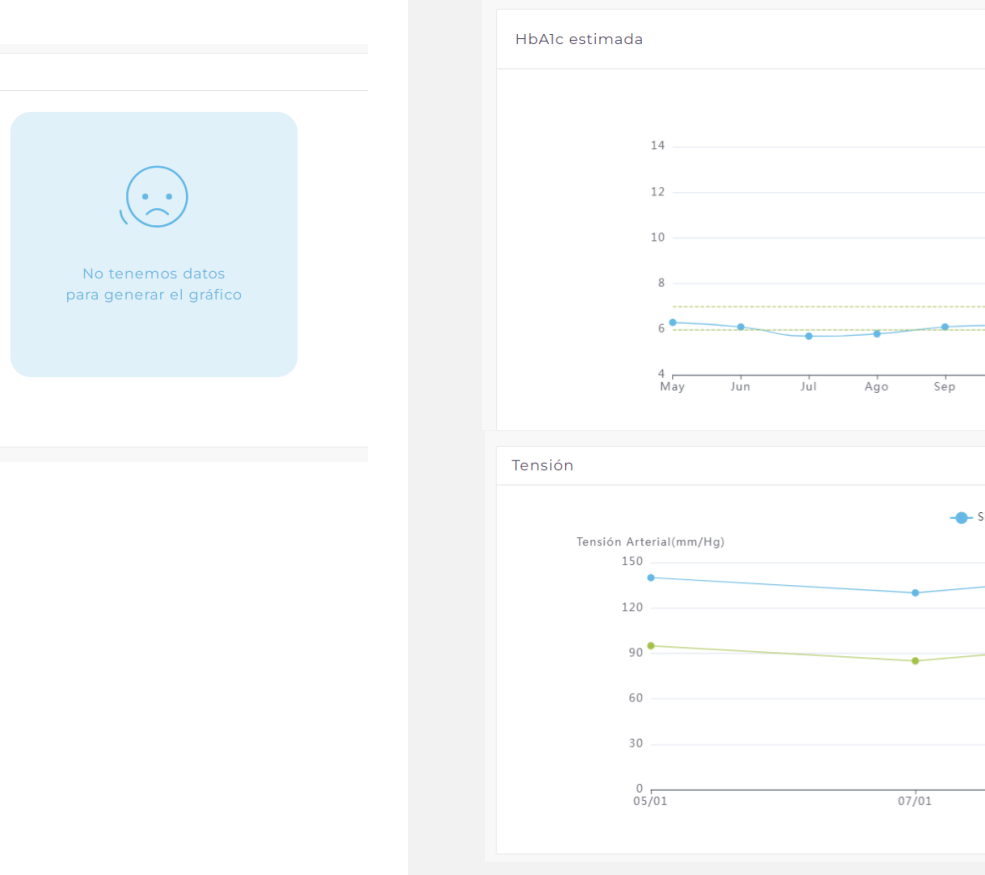

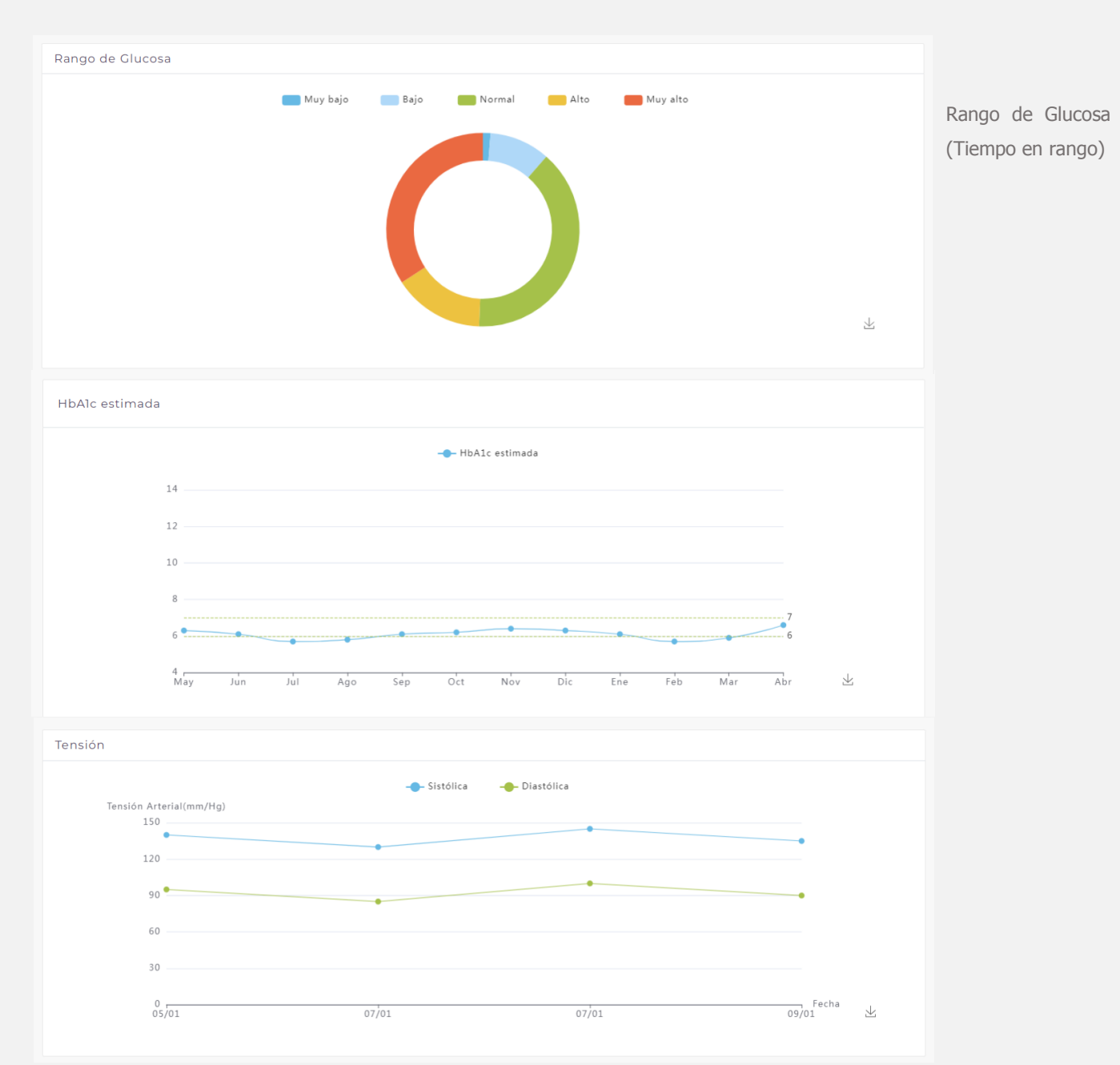

## Gráficas

Las gráficas que ve el profesional en la plataforma médica son las mismas que puede visualizar el paciente desde la app.

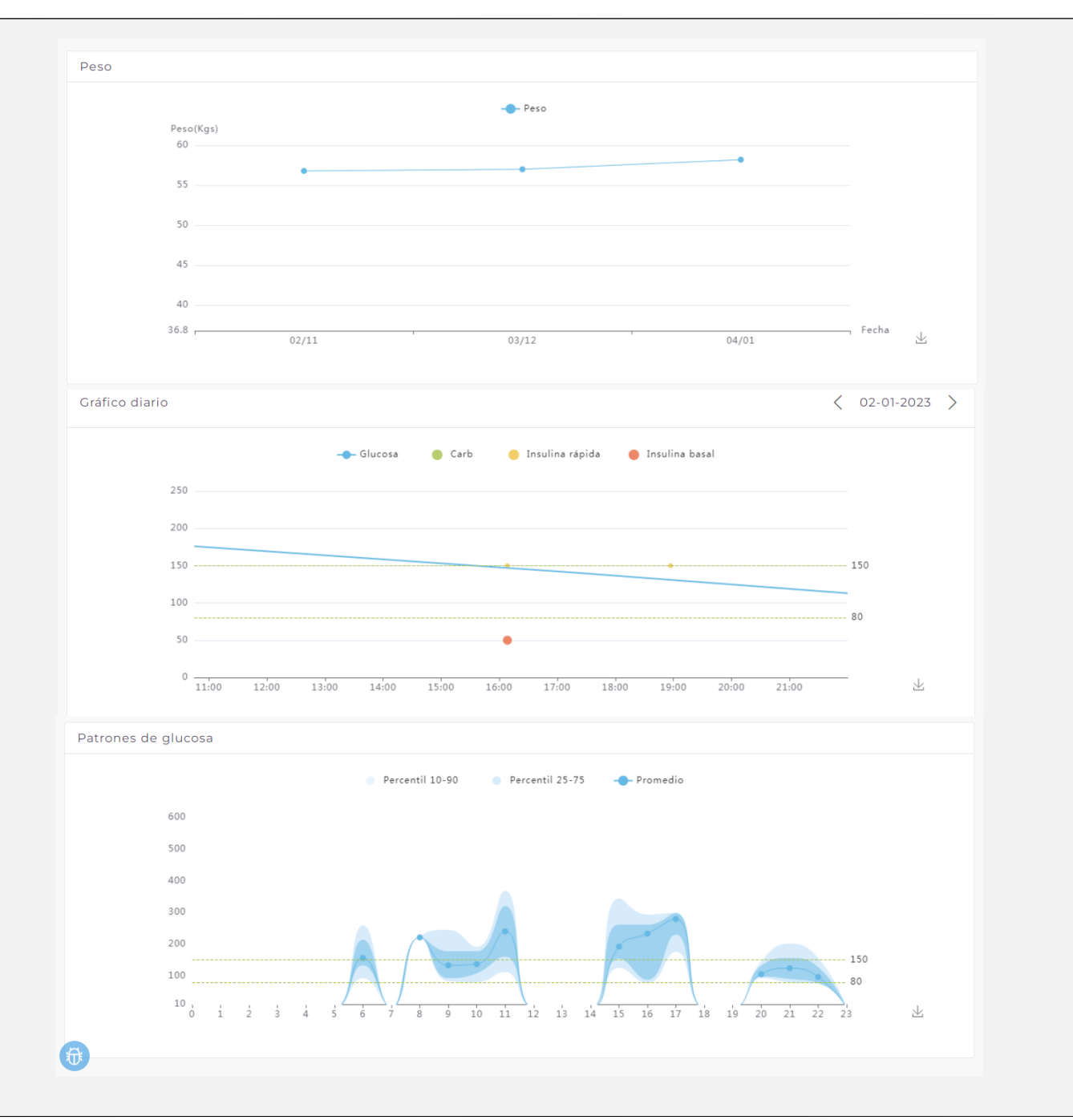

## 011 Tratamiento

#### Fármacos

En esta sección podrá realizar el registro y modificación de parámetros de tratamiento de (fármacos, pacientes sus incluida la insulina en dosis fija, configuración del calculador de bolo y ejercicio), así como un histórico de todos los cambios realizados desde que está vinculado a SD. Los cuales se verán reflejados en tiempo real en la app del paciente, enviando una notificación de modificación de tratamiento de su médico.

| Elizabeth Danel                                      | CONTROLE | S GRÁFICAS                              | TR   | ATAMIENTO        | INFORMES             | DC    | CUMENTOS COMUN        | NICACIÓN |
|------------------------------------------------------|----------|-----------------------------------------|------|------------------|----------------------|-------|-----------------------|----------|
| fármacos Ejercicio                                   | Diabe    | etes Calcul                             | ador | de bolo 1        | <b>Fitulación</b>    | Мо    | lificaciones de Pauta |          |
| Lista de fármacos                                    |          |                                         |      |                  |                      |       |                       |          |
| Nombre                                               | Cantidad | Frecuencia                              |      |                  |                      |       |                       |          |
| SALVUSMET<br>Vildagliptina/metformina<br>50mg/850mg) | 1        | Lun, Mar, Mie,<br>Jue, Vie, Sab,<br>Dom | Î    |                  |                      |       |                       |          |
|                                                      |          |                                         | ic A | ñadir fármacos   |                      |       |                       |          |
| + Añadir nuevo                                       |          |                                         |      | Fármacos         |                      |       |                       |          |
|                                                      |          |                                         |      | NOMBRE *         |                      |       | UNIDADES *            |          |
|                                                      |          |                                         | in   | GALVUSMET (Vilo  | dagliptina/metformir | na    |                       | 1        |
|                                                      |          |                                         |      |                  |                      |       |                       |          |
|                                                      |          |                                         |      | Frecuencia de to | ma *                 |       | PRIMERA TOMA          |          |
|                                                      |          |                                         |      | Cada 8 horas     | 0                    |       | 09:00 a.m.            |          |
|                                                      |          |                                         |      | Cada 12 horas    | 0                    |       |                       |          |
|                                                      |          |                                         |      |                  |                      |       |                       |          |
|                                                      |          |                                         |      | Lun 🗸 Mar 🗸      | 🗸 Mie 🖌 Jue 🗸        | / Vie | e 🗸 Sab 🖌 Dom 🗸       |          |
|                                                      |          |                                         |      |                  |                      |       |                       |          |

**FÁRMACOS**: Indicación de fármacos orales, añada uno o los que sean necesarios. En SocialDiabetes encontrará todos los medicamentos disponibles para la diabetes, así como algunos para hipertensión y dislipidemia.

Indicación de dosis de insulina fija (basal y rápida), selecciona el nombre de la insulina a indicar, el tiempo de duración de acción de la insulina y las dosis

#### Fármacos

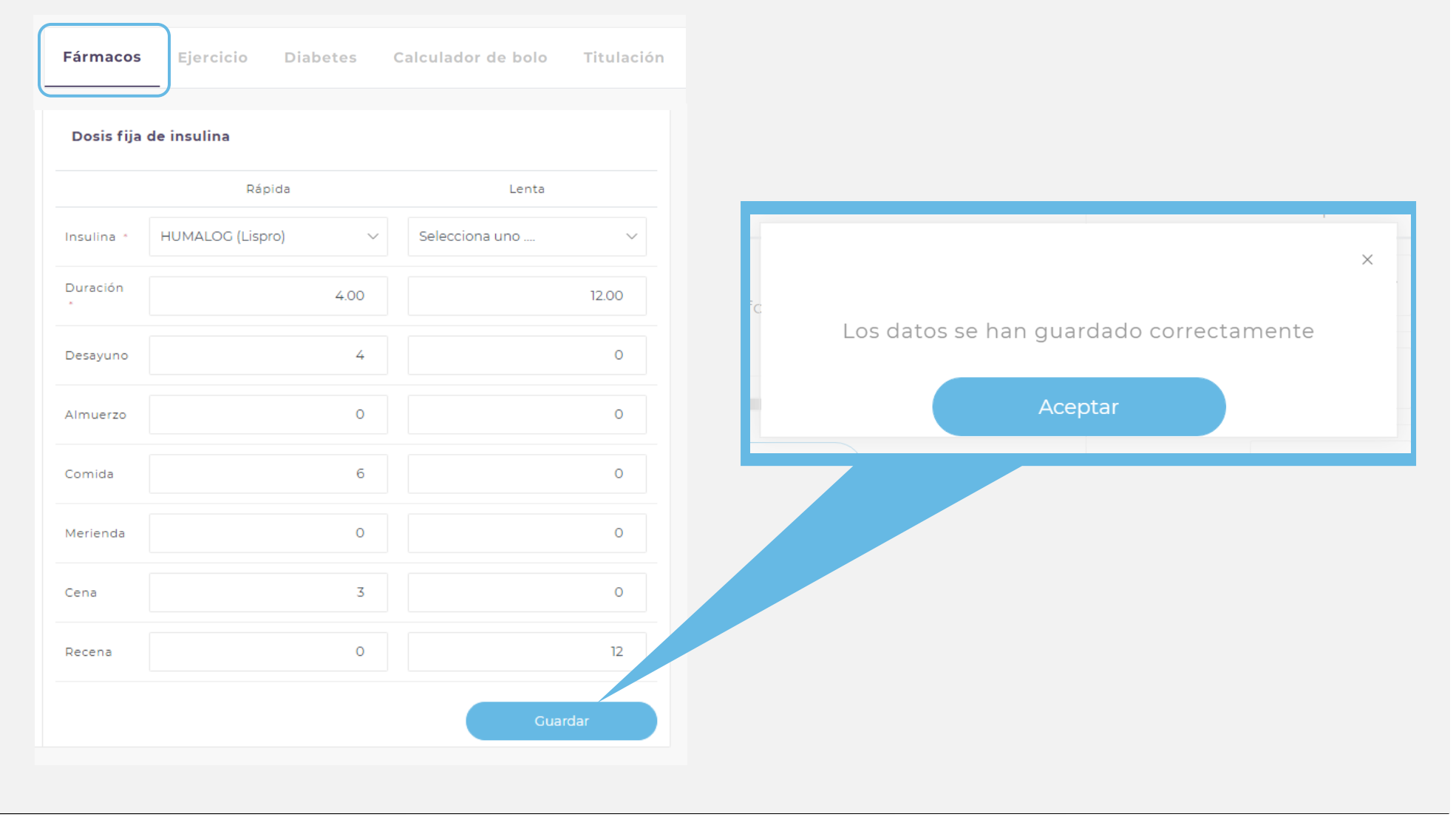

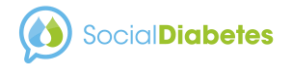

Puede indicar aspectos generales sobre actividad física como objetivo de pasos, indicación de días de ejercicio a la semana e intensidad de la actividad

## Ejercicio

| Fármacos <b>Ejercic</b>                                                                                  | <b>io</b> Diabetes                                                     | Calculador de l                                                               | oolo Titulaci                                         | ión Modificacio      | ones de Pauta                                                                                            |                                                                                                    |                                                                               |
|----------------------------------------------------------------------------------------------------|------------------------------------------------------------------------|-------------------------------------------------------------------------------|-------------------------------------------------------|----------------------|----------------------------------------------------------------------------------------------------|----------------------------------------------------------------------------------------------------|-------------------------------------------------------------------------------|
| La plataforma genera<br>Completa los siguien<br>Nivel de actividad físi                                  | rá una pauta de s<br>tes campos.<br>ca *                               | actividad física para                                                         | a un periodo de                                       | tres meses para el   | paciente.                                                                                                |                                                                                                    |                                                                               |
| Muy ligera (Poco o na                                                                                    | da de ejercicio)                                                       |                                                                               |                                                       | ~ <u> </u>           | elección de nivel o                                                                                      | le actividad física                                                                                                    |                                                                               |
| Objetivo de pasos *<br>La Asociación Americana<br>–<br>Seleccione los días di<br>La Asociación Americana | a de Diabetes recor<br>100<br>sponibles para re<br>a de Diabetes recor | nienda caminar 10.000<br>00<br>ealizar actividad físi<br>nienda 150 minutos o | ) pasos diarios.<br>+<br>ica: •<br>más de actividad a | eróbica a la semana. | Selecciona un<br>Muy ligera (Po<br>Ligera (ejercic<br>Moderada (eje<br>Intensa (ejerci<br>Muy intensa (e | o<br>co o nada de ejercicio)<br>io 1-3 veces por seman<br>ercicio 3-5 veces por sen<br>cio de alta intensidad (<br>ejercicio o trabajo de m | a)<br>mana)<br>6-7 veces por semana)<br>nuy alta intensidad)                  |
| Lun 🗸                                                                                                    | Mar                                                                    | Mie 🗸                                                                         | Jue                                                   | Vie 🗸                | Sab                                                                                                    | Dom 🗸                                                                                                    |                                                                               |
| Cada día                                                                                                 |                                                                        |                                                                               |                                                       |                      |                                                                                                    | Guardar                                                                                                    | Recuerde siempre<br>guardar los cambios<br>antes de salir de<br>"Tratamiento" |

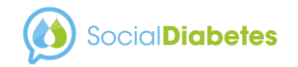

#### Calculador de bolo

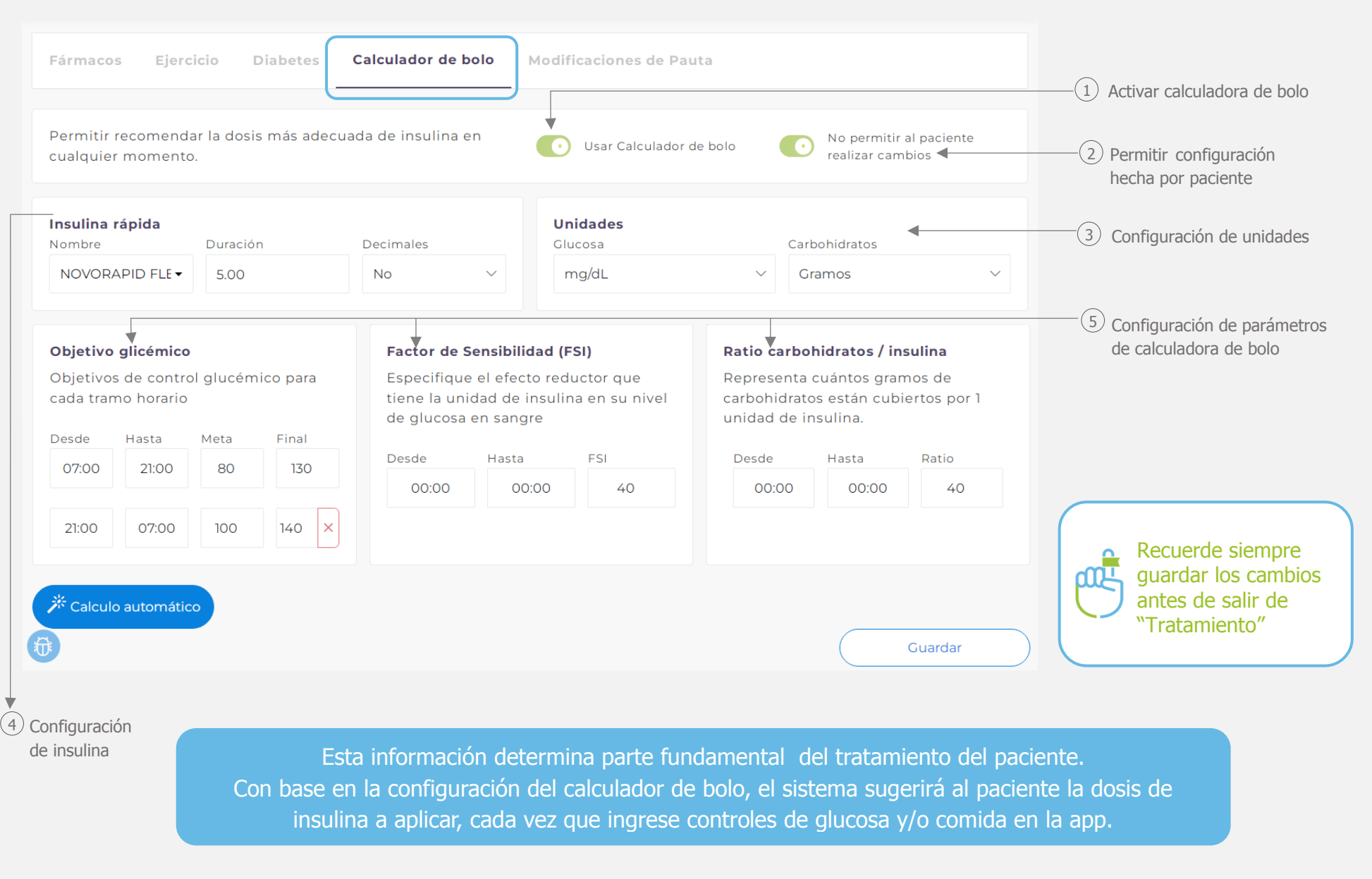

#### Diabetes

En esta sección encontrará datos sobre las características de la diabetes y tratamiento de su paciente, los objetivos glucémicos y la indicación nutricional con el consumo de carbohidratos por tiempo de comida; los cuales puede modificar cuando así lo desee.

Estos datos siempre se verán reflejados en la aplicación móvil Social Diabetes del paciente.

> Recuerda siempre guardar los cambios antes de salir de "Tratamiento"

| Fármacos Ejercicio                | Diabete                      | 25 (         | Calculador de bolo Modi                                                                                      | ficaci                             | ones de Pa                    | uta                                              |                                 |          |
|-----------------------------------|------------------------------|--------------|----------------------------------------------------------------------------------------------------|------------------------------------|-------------------------------|--------------------------------------------------|---------------------------------|----------|
| Tratamiento                       |                              |              | Rango de Glucosa                                                                                             |                                    |                               | Horario de comid                                 | as                              |          |
| Tipo de Diabetes<br>Gestacional ~ | Fecha<br>Diagnóstico<br>2010 | *            | Los siguientes rangos so<br>estándar definidos por la<br>Diabetes Association (AE<br>rangos de glucosa y cam | n valo<br>Ame<br>DA), in<br>bian l | res<br>rican<br>dica tus<br>a | Indica la cantidad<br>carbohidratos para<br>día. | recomendada d<br>a cada momento | e<br>del |
| Uso Insulina rápida               |                              |              | Glucosa muy baia                                                                                             | 110.                               |                               | 08:30 a. m.                                      | 45.00                           | gr       |
| Uso Insulina basal                |                              |              |                                                                                                    | 50                                 | mg/dl                         | Refrigerio por la                                | Carb                            |          |
| Comprueba mi glucosa              | en sangre                    |              | Glucosa baja                                                                                                 |                                    |                               | 12:00 p. m.                                      | 15.00                           | gr       |
| Reviso mi tensión arter           | ial                          | $\checkmark$ |                                                                                                    | 70                                 | mg/dl                         | Comida                                           | Carb                            |          |
| Controlo mi peso                  |                              | $\checkmark$ | Glucosa alta                                                                                                 |                                    |                               | 02:00 p.m.                                       | 45.00                           | gr       |
| Hago controles de ceto            | na                           |              |                                                                                                    | 130                                | mg/dl                         | Refrigerio por la<br>tarde                       | Carb                            |          |
|                                   |                              |              | Glucosa muy alta                                                                                             | 200                                | mg/dl                         | 05:00 p. m.                                      | 15.00                           | gr       |
| Unidades                          |                              |              | Alta glucosa posprandial                                                                                     |                                    |                               | Cena                                             | Carb                            |          |
|                                   | Chinese                      |              |                                                                                                    | 180                                | mg/dl                         | 09:00 p.m.                                       | 30.00                           | gr       |
| Kgs V Centíme                     | t mg/dL                      | ~            | Baja glucosa posprandial                                                                                     |                                    |                               | Refrigerio por la<br>noche                       | Carb                            |          |
| Carbohidratos                     |                              |              |                                                                                                    | 90                                 | mg/dl                         | 11:00 p. m.                                      | 0.00                            | gr       |
| Gramos 🗸                          |                              |              |                                                                                                    |                                    |                               |                                                  |                                 |          |
| Decimales en la                   |                              |              |                                                                                                    |                                    |                               |                                                  |                                 |          |

#### Titulación

Social Diabetes cuenta con la función de titulación de insulina basal, necesaria para hacer los ajustes de dosis de insulina basal o lenta, para pacientes que inician con el uso de esta insulina, o sólo para hacer los ajuste de dosis con base en las metas de glucosa del tratamiento.

Sólo debe configurara los parámetros para aumentar o disminuir unidades de insulina, cuando se cumpla con los parámetros de glucosa establecidos en la configuración.

Función disponible sólo para pacientes con diabetes tipo 2.

|                  | Dosis    | activa |           | Hora de la med | ición | Calcular la titulación | cada    |
|------------------|----------|--------|-----------|----------------|-------|------------------------|---------|
| ANTUS (Glargina) | -        | 8      | unidades  | 08:15 a.m.     |       |                        | 3 días  |
| la glucosa es    | Mayor de | ~      | 125 mg/dl | Suma           | ~ 1   | unidades               | Ú       |
| la glucosa es    | Menor de | ~      | 80 mg/dl  | Resta          | ~ 2   | unidades               | Į       |
|                  |          |        |           |                |       |                        |         |
|                  |          |        |           |                |       |                        |         |
| + Añadir nuevo   |          |        |           |                |       |                        | Guardar |
|                  |          |        |           |                |       |                        |         |
|                  |          |        |           |                |       |                        |         |

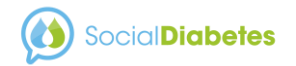

## **012** Informes

Puede generar informes con todos los datos que ve en la plataforma y que fueron registrados por el paciente en la app

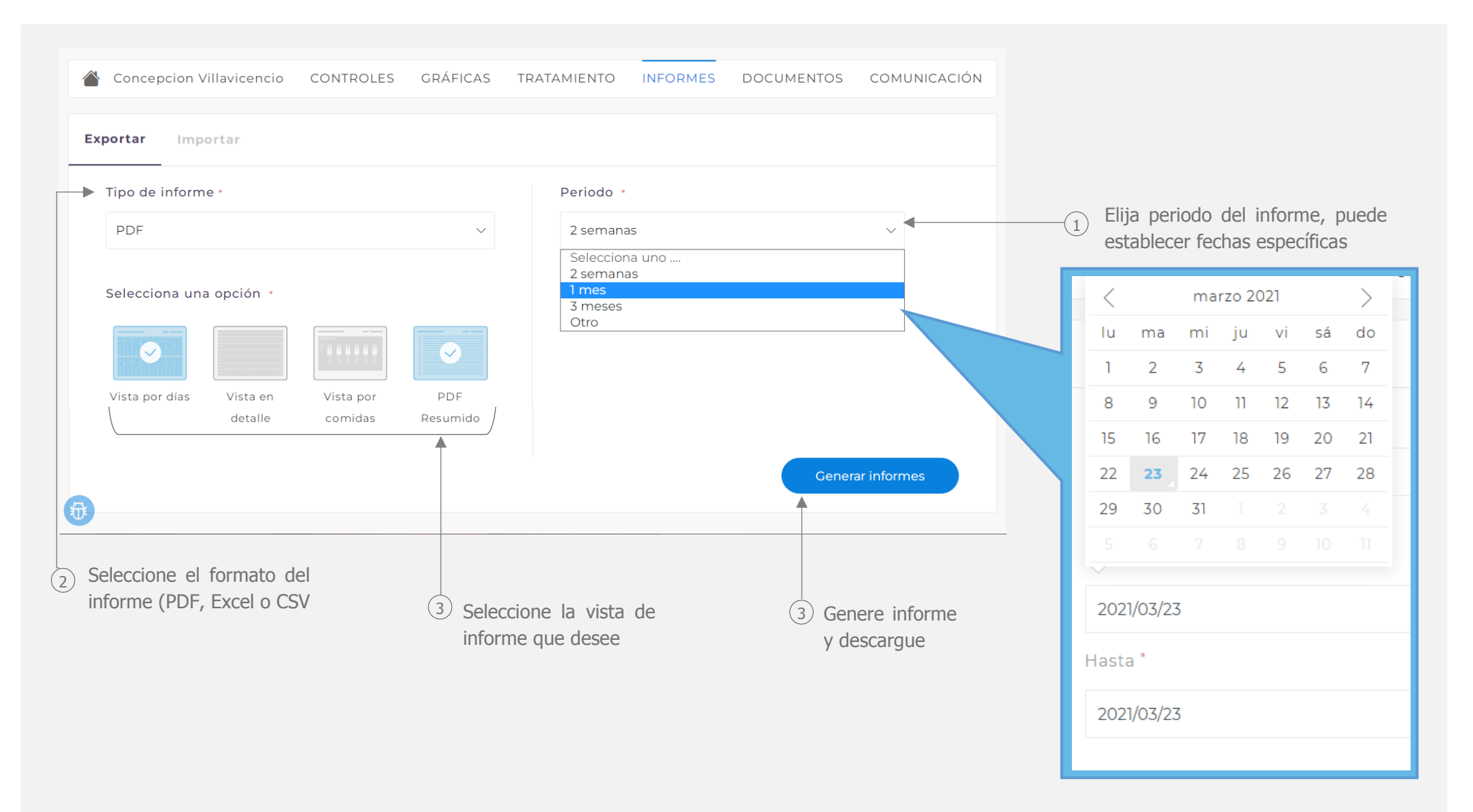

## **013** Documentos

En esta sección podrá guardar documentos sobre su paciente como, análisis clínicos de laboratorio, historias clínicas o cualquier otro documento de su interés sobre su paciente

| Social Diabetes                                                  |                                   | ¢ () ≡                                   |
|------------------------------------------------------------------|-----------------------------------|------------------------------------------|
| Concepcion Villavicencio CONTROLES GRÁFICAS TRATAMIENTO INFORMES | DOCUMENTOS                        | COMUNICACIÓN                             |
| Documentos                                                       |                                   | 🍄 Subir archivo 🖣                        |
| HbAlc (1) Nombre del documento<br>Subido por Ti 06/01/2023 23:39 |                                   | ⊥ ḿ                                      |
| Seguimiento_COVID_08_2020<br>Subido por Ti 06/01/2023 23:38      |                                   | ⊥<br>(1)                                 |
|                                                                  |                                   |                                          |
| 3 Fecha de carga<br>del documento                                | Botón de desca<br>visualizar docu | arga para (4)<br>Imento                  |
| Formato del documento                                            |                                   | (5)                                      |
|                                                                  | Elir                              | minar documento                          |
|                                                                  |                                   | Botón para ca<br>de nuevos<br>documentos |

## Su paciente recibirá una notificación en la app cada vez que se cargue algún documento en la plataforma médica

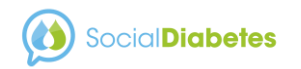

## **014** Comunicación

SocialDiabetes le permite mantener comunicación en tiempo real con sus pacientes ya sea por mensajes (CHAT) o video-llamada

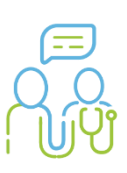

| Social Diabetes             |                                                                           | $\begin{array}{c} \textcircled{} \\ \textcircled{} \\ \hline \end{array} \\ \end{array} \\ \end{array} \\ \end{array} \\ \end{array} \\ \end{array} \\ \end{array} \\ \end{array} \\ \end{array} \\$ |                                                                                                    |
|-----------------------------|---------------------------------------------------------------------------|----------------------------------------------------------------------------------------------------|----------------------------------------------------------------------------------------------------|
| Concepcion Villavicencio CO | NTROLES GRÁFICAS TRATAMIENTO INFORMES                                     | DOCUMENTOS COMUNICACIÓN<br>CHAT                                                                                                    | 2 Elija CHAT o                                                                                                    |
| Videollamada                | (1) Fotografía de perfil del pa                                           | aciente                                                                                                    | VIDEOLLAMADA<br>Es necesario que el<br>paciente tenga activos<br>los permisos de uso de<br>micrófono y llamada de<br>la app en su<br>Smartphone, para<br>poder recibir la llamada |
| 0                           | <ul> <li>Botón de marcado</li> <li>Solo pulse para iniciar vid</li> </ul> | leo llamada                                                                                                    |                                                                                                    |

|                           |                                                                      |                                             | QE           | Buscar paciente                   |                  |                 | Γ           | Francisco Ramirez                            | ×                                                  |                       |
|---------------------------|----------------------------------------------------------------------|---------------------------------------------|--------------|-----------------------------------|------------------|-----------------|-------------|----------------------------------------------|----------------------------------------------------|-----------------------|
| Estado 🔺                  | Nombre                                                               | \$ Tipo                                     | + HbA1c      | Último control                    | ÷ Última vista   | ¢ Chat ¢        | -           |                                              |                                                    |                       |
| Activo                    | Tamara                                                               | Tipo 1                                      | 7,3%         | 01-01-2023                        | 06-01-2023 11:54 | 1               |             | visitar:                                     | te al que desea                                    | Mensajes              |
| Activo                    | Francisco Ramirez                                                    | Tipo 1                                      | 6,9%         | 31-12-2022                        | 02-12-2022 11:11 | 2               |             | Diabetología                                 |                                                    | recibidos<br>(número) |
| Activo                    | Concepcion Villavicencio                                             | Gestacional                                 | N/D          | 04-01-2023                        | 04-01-2023 22:58 |                 |             |                                              |                                                    |                       |
| Inactivo                  | Aresby Blanco Miranda                                                | No estoy seguro                             | N/D          | 09-11-2022                        | 30-12-2022 11:00 |                 |             | Educación en diabetes                        | 2                                                  |                       |
| Inactivo                  | Tamara Montalvo                                                      | Тіро 1                                      | 6,8%         | 06-09-2022                        | 06-01-2023 12:00 |                 |             | Nutrición                                    |                                                    |                       |
| De 1 a 5 de 5             |                                                                      |                                             |              |                                   | Anterior 1       | Siguiente       | L           |                                              |                                                    |                       |
| En la<br>indicar<br>a que | lista de sus pacier<br>ndo que hay un mensa<br>grupo se envió el men | ntes verá un í<br>aje nuevo, indic<br>Isaje | cono<br>ando | A M                               | lario CONTROLES  | 5 GRÁFICA       | AS TF       | Fecha (1)<br>RATAMIENTO INFORMES DO          | Con proteccio<br>daos clínicos I<br>DCUMENTOS COMU | ón de 2<br>HIPAA      |
| Cuand<br>verá ur          | o llegue el mensaje<br>na notificación, indic                        | de un pacient<br>cando el nomb              | e<br>re      | Chat                              | -03-2021 上       | Hola<br>17:40 🖋 |             | ₹<br>22 Mar 2021                             |                                                    | COMPLIANT             |
| del pac                   | ciente que lo envía,<br>llevará al chat del p                        | que al pulsar<br>baciente.                  | lo           |                                   |                  | Buen día        | doctora, te | engo algunas dudas sobre mis medicame<br>00% | ntos<br>48 ≪                                       |                       |
|                           | (i) SocialDiabetes - Ne<br>Notification                              | C () =                                      |              |                                   |                  | Escribe tu mens | saje        | Buen di                                      | a Mario, dígame, qué duda                          | as tiene<br>00:52 V   |
|                           | María Villavicencio: Es s<br>carbohidratos                           | obre el conteo de                           | J            | (<br>Historial de<br>conversacion | 3<br>es          | 4<br>Escriba e  | l mensaj    | je y solo pulse Enter o pulse el l           | potón de "enviar"                                  | •                     |

## **015** Alertas

SocialDiabetes tiene un sistema de alertas que facilita enfocarse en los datos de que a usted le interesan sobre sus pacientes y tener una mejor gestión de datos.

Solo debe configurarlas con base en los parámetros deseados y recibirá un reporte diario de los pacientes que cumplan con las directrices configuradas.

Elija el tipo de alerta, el parámetro de filtro de información, valor de índice o días, frecuencia de alerta y receptor de la notificación.

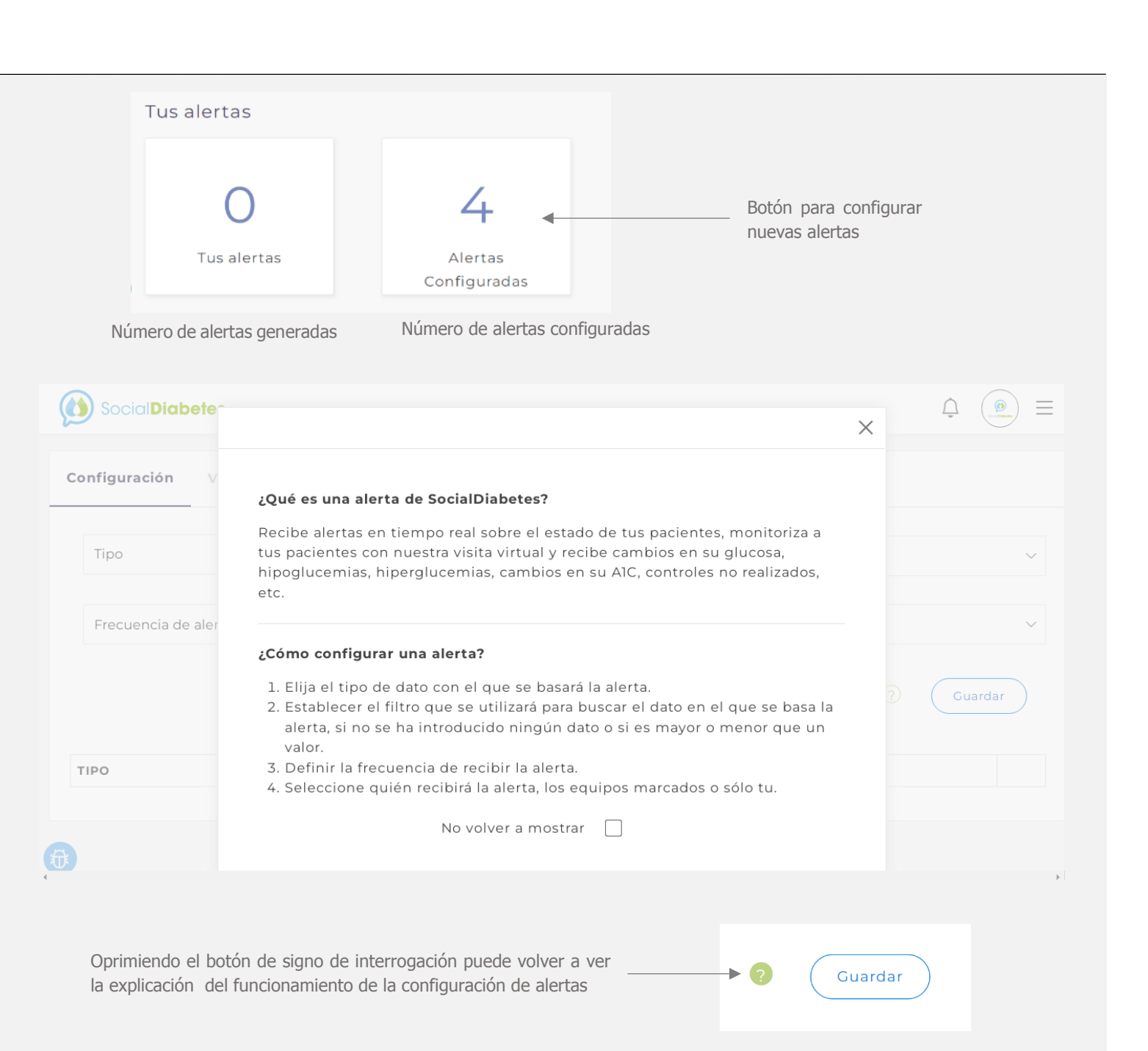

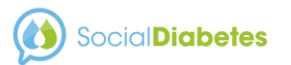

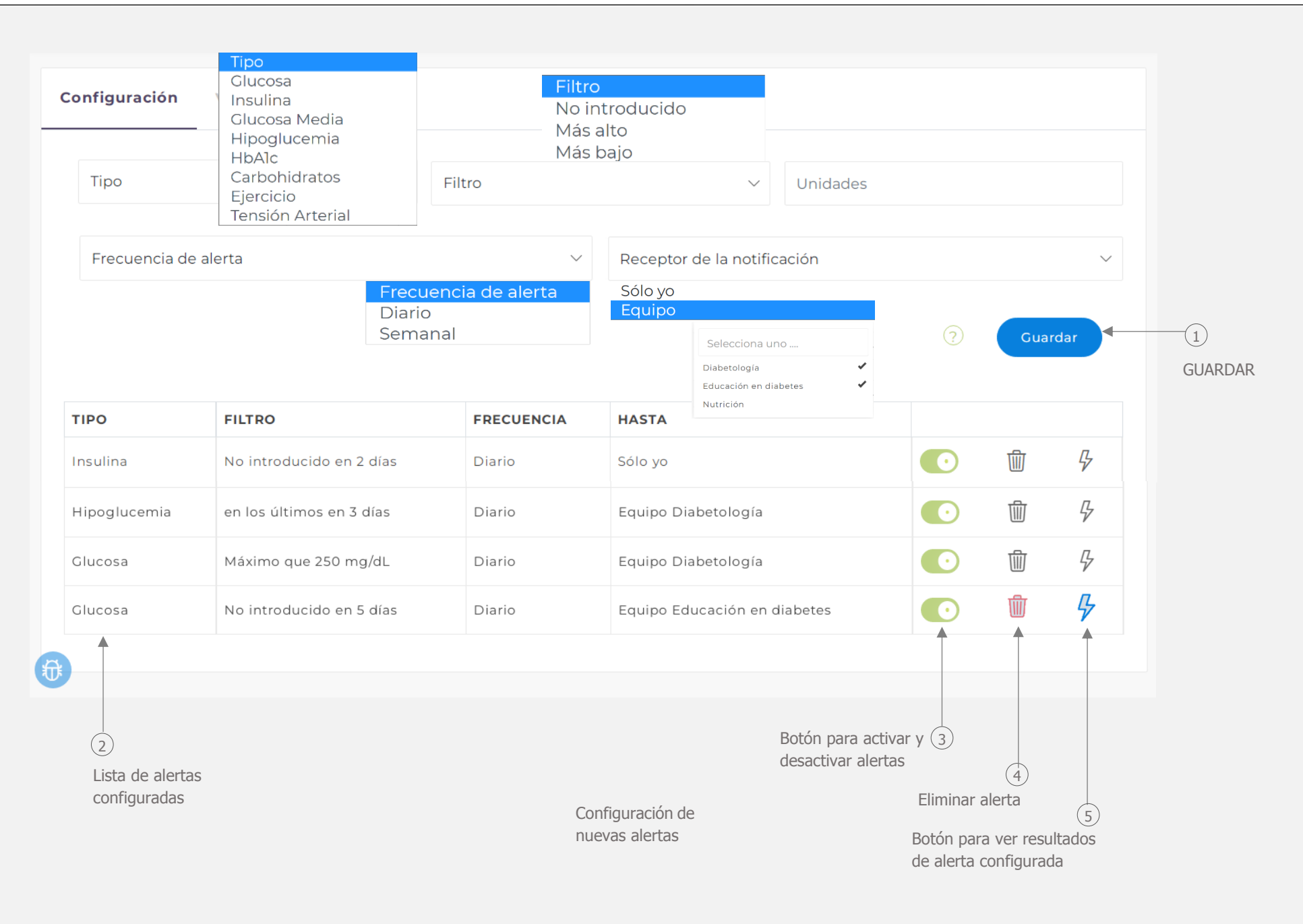

|                  | Se han encontrado coinciden           | cientes en esta alerta, ¿quieres ver el resultado? | × Al pulsa<br>configur<br>alertas<br>cumplier | r el ico<br>ada, a<br>genera<br>ron las |
|------------------|---------------------------------------|----------------------------------------------------|-----------------------------------------------|-----------------------------------------|
|                  |                                       | Rechazar Aceptar                                   | Al pulsar<br>que gen                          | r sobre<br>eraron                       |
| Lista de alertas | s generadas                           |                                                    | paciente<br>controle                          | s, se a<br>s del p                      |
| Configuració     | n Ver Alertas                         |                                                    |                                               |                                         |
|                  |                                       | Q Buscar alertas                                   |                                               |                                         |
| FECHA            | ▼ ALERTA ≑                            | RECEPTOR DE LA NOTIFICACIÓN 🗘                      | FRECUENCIA                                    | \$ то                                   |
| 09-01-2023       | Insulina No introducido en 2 días     | Sólo yo                                            | Diario                                        | 4                                       |
| 09-01-2023       | Hipoglucemia en los últimos en 3 días | Diabetología                                       | Diario                                        | 2                                       |
| 09-01-2023       | Glucosa No introducido en 5 días      | Educación en diabetes                              | Diario                                        | 4                                       |
| 08-01-2023       | Insulina No introducido en 2 días     | Sólo yo                                            | Diario                                        | 4                                       |
| 08-01-2023       | Hipoglucemia en los últimos en 3 días | Diabetología                                       | Diario                                        | Lista d                                 |
| 08-01-2023       | Clucosa No introducido en 5 días      | Educación en diabetes                              | Diario                                        | 2.000                                   |
| De 1 a 6 de 6    |                                       |                                                    | Anterior                                      | Pacie                                   |
|                  |                                       |                                                    |                                               | Tamar                                   |
|                  |                                       |                                                    |                                               | Conce                                   |

cono de rayo verá el resultado de la alerta al pulsar ACEPTAR se mostrará la lista de adas con el número de pacientes que directrices de la alerta.

la alerta se desplegará la lista de pacientes n la alerta y al pulsar sobre el nombre de un abrirá una nueva ventana en el panel de oaciente.

|                    |                                      |           |                    | Q Buscar alertas       |            |                     |                             |
|--------------------|--------------------------------------|-----------|--------------------|------------------------|------------|---------------------|-----------------------------|
| FECHA •            | ALERTA                               | \$        | RECEPTOR DE        | LA NOTIFICACIÓN        | FRECUENCIA | ¢ TOTAL ¢           |                             |
| 09-01-2023         | Insulina No introducido en 2 días    |           | Sólo yo            |                        | Diario     | 4                   | 5 Número de pacientes       |
| 09-01-2023         | Hipoglucemia en los últimos en 3 día | IS        | Diabetología       |                        | Diario     | 2                   | alerta                      |
| 09-01-2023         | Glucosa No introducido en 5 días     |           | Educación en diabe | tes                    | Diario     | 4                   |                             |
| 08-01-2023         | Insulina No introducido en 2 días    |           | Sólo yo            |                        | Diario     | 4                   |                             |
| 08-01-2023         | Hipoglucemia en los últimos en 3 día | IS        | Diabetología       |                        | Diario     | l ista de pacientes | s que generaron la alerta X |
| 08-01-2023         | Glucosa No introducido en 5 días     |           | Educación en diabe | tes                    | Diario     |                     |                             |
| De 1 a 6 de 6      | Ť                                    |           | Ť                  |                        | Anterior   | Pacientes que co    | inciden con la alerta       |
|                    |                                      |           |                    |                        |            | Tamara Montalvo     |                             |
|                    |                                      | ,         |                    |                        |            | Concepcion Villavi  | cencio                      |
| echa de generación | (2)                                  | Eauipo a  | 3)<br>ue           | Periodicidad en que se | e (4)      | Francisco Ramirez   |                             |
| e alerta           | Tipo de alerta<br>generada           | recibe al | erta               | genero la alerta       |            | Aresby Blanco Mir   | anda                        |

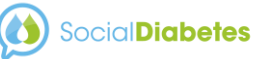

También puede acceder al panel de alertas pulsando en el ícono de notificación (campana), donde podrá ver todas las alertas generadas con base en la configuración, así como las notificaciones de mensajería del chat.

|        |                                        | 16 |
|--------|----------------------------------------|----|
|        |                                        | Û  |
|        |                                        | *  |
| Ноу    | Tienes <b>26 nuevas alertas</b>        |    |
| Ayer   | Tienes <b>7 nuevas alertas</b>         | L  |
| Ayer   | Nuevos mensajes de María Villavicencio | L  |
| 2 días | Tienes <b>9 nuevas alertas</b>         | L  |
| 3 días | Tienes <b>7 nuevas alertas</b>         | 1  |
| 4 días | Tienes <b>9 nuevas alertas</b>         |    |
| 5 días | Tienes <b>8 nuevas alertas</b>         |    |
| 6 días | Tienes <b>9 nuevas alertas</b>         |    |
|        | ,                                      | •  |
|        | Marcar como leído                      |    |

Número de alertas generadas

#### Nuevos mensajes

 $\equiv$ 

| María Villavicencio | CONTROLES GRÁF | ICAS TRATAMIENTO              | INFORMES             | DOCUMENTOS  | COMUNICACIÓN |
|---------------------|----------------|-------------------------------|----------------------|-------------|--------------|
|                     |                |                               |                      |             |              |
| Chat                |                |                               |                      |             | HIPAA        |
| 07-01-2023          |                |                               | 07 Ene 2023          |             |              |
|                     | Buenos día     | s doctora, necesito ay        | uda con una d<br>າາ: | luda<br>n ✔ |              |
|                     | Es sobre el    | conteo de carbohidra<br>11:12 | tos<br>✓             |             |              |

#### Alertas generadas con base en configuración de alertas

| Configuración | Ver Alertas                              |                               |               |             |
|---------------|------------------------------------------|-------------------------------|---------------|-------------|
|               |                                          | Q Buscar a                    | alertas       |             |
| FECHA         | ALERTA 💠                                 | RECEPTOR DE LA NOTIFICACIÓN 💠 | FRECUENCIA \$ | TOTAL ‡     |
| 09-01-2023    | Insulina No introducido en 2 días        | Sólo yo                       | Diario        | 4           |
| 09-01-2023    | Hipoglucemia en los últimos en 3<br>días | Diabetes gestacional          | Diario        | 2           |
| 09-01-2023    | Glucosa No introducido en 5 días         | Educación en diabetes         | Diario        | 4           |
| 08-01-2023    | Insulina No introducido en 2 días        | Sólo yo                       | Diario        | 4           |
| 08-01-2023    | Hipoglucemia en los últimos en 3<br>días | Diabetes gestacional          | Diario        | 2           |
| 08-01-2023    | Glucosa No introducido en 5 días         | Educación en diabetes         | Diario        | 5           |
| De 1 a 6 de 6 |                                          |                               | Anterior      | 1 Siguiente |

## **016** Centro Virtual

En el centro virtual verá toda la información respecto del total de profesionales de la salud y pacientes integrados al sistema; y es la ventana desde la cual podrá gestionar y organizar a los profesionales y pacientes vinculados al centro en equipos de trabajo.

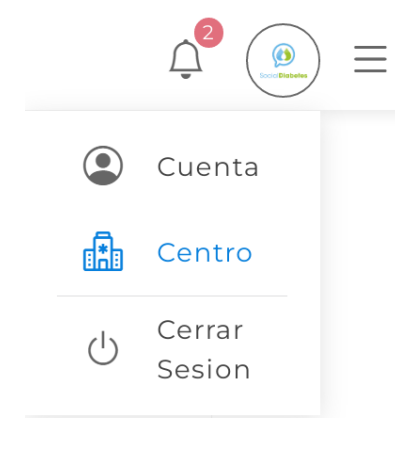

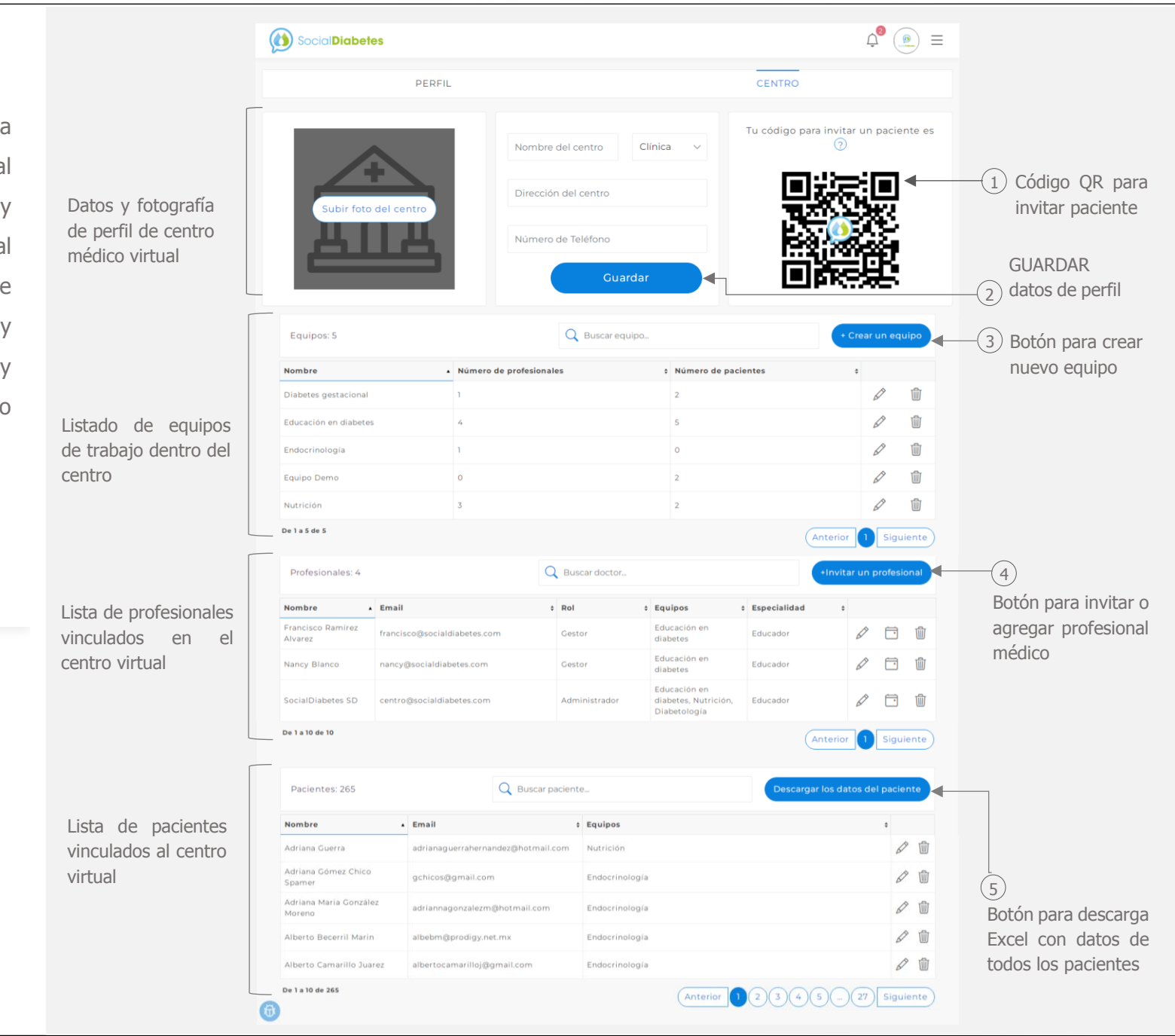

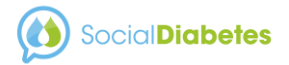

Las funciones que realice cada profesional en el centro virtual dependerán del rol que tenga y las credenciales del mismo

Nom Aresi Conc

El administrador, gestor y miembros pueden agregar o invitar a pacientes

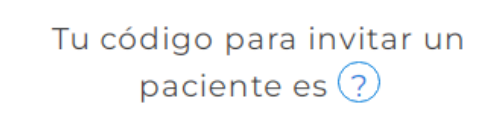

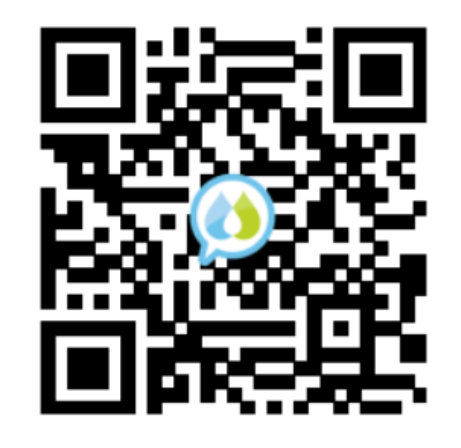

Puede descargar el código QR y enviar al paciente, o el paciente puede escanearlo en la app SocialDiabetes directamente de su pantalla, para agregar un paciente al centro virtual (se agregará al o los equipos a los que pertenezca el profesional que hizo la invitación). (Para pacientes que ya tienen cuanta en la app)

|                 | Email                             | ¢ Equipos                                              | ÷   |   |
|-----------------|-----------------------------------|--------------------------------------------------------|-----|---|
| nco Miranda     | nancy.laresby@gmail.com           | Educación en diabetes, Nutrición, Diabetes gestacional | Ø   | Ŵ |
| N Villavicencio | hdzvinicolas.3@gmail.com          | Educación en diabetes, Nutrición, Diabetes gestacional | 6 P | Ŵ |
| amirez          | pakolin1313@gmail.com             | Educación en diabetes, Nutrición, Diabetes gestacional |     | Ŵ |
| Edita           | ar Paciente                       |                                                        | ×   | Ţ |
| Concep          | pcion                             | Villavicencio                                          |     |   |
| hdzvini         | colas.3@gmail.com                 |                                                        |     |   |
| Equipos         |                                   |                                                        |     |   |
| Dishet          | es gestacional, Educación en diab | etes, Nutrición                                        | •   |   |
| Diabete         |                                   |                                                        |     |   |

#### Una vez agregado el paciente siempre puede editar sus datos o eliminar

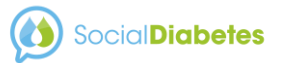

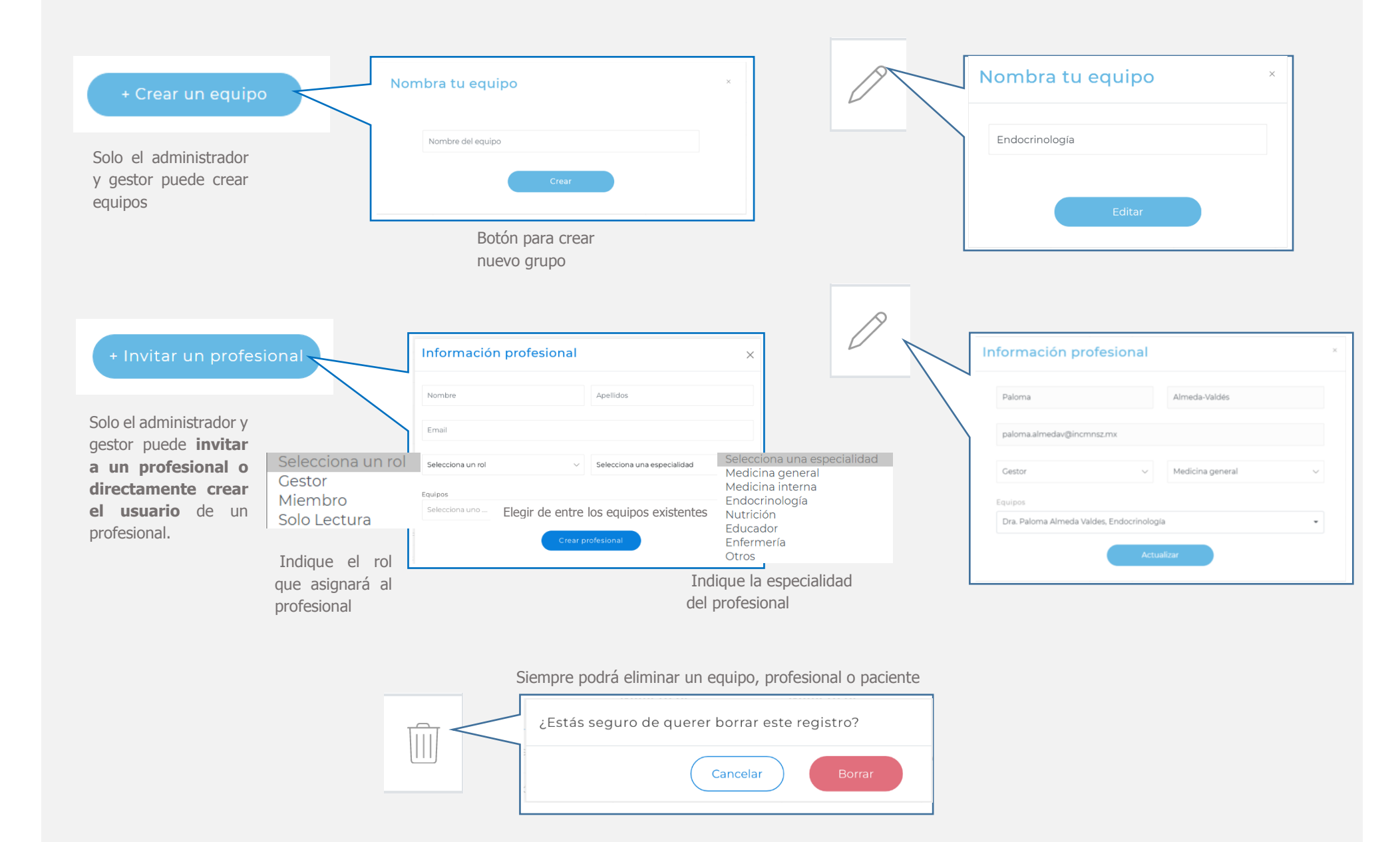

## 017 Roles de profesionales

Dentro del centro virtual los profesionales tienen diferentes roles, los cuales les otorgan diferentes capacidades de funcionalidades dentro del centro y en relación a los pacientes y resto de profesionales.

#### **Roles:**

- Administrador
- Gestor
- Miembro
- Solo lectura

**Administrador**: Es el creador del centro y quien tiene el control del centro virtual, y por lo tanto, quien puede organizar el centro con amplia libertad de movimientos con el personal sanitario y pacientes vinculados, es decir, la gestión total de centro, pudiendo realizar las siguientes acciones:

#### Gestión de profesionales

#### $\rightarrow$ Invitar a otros profesionales

Puede invitar o crear directamente los usuarios de los que quiere que formen parte del centro. El único dato obligatorio para hacer esto es el nombre y la dirección de e-mail.

Así mismo podrá desvincular a profesionales que desee ya no formarán parte de su Centro virtual.

#### → Asignación de roles

Como administrador tiene la función de determinar el rol que quiere que tengan los profesionales dentro de su centro virtual, el cual determinará sus capacidades dentro del mismo, estos roles pueden ser cambiados en cualquier momento que lo desee.

#### $\rightarrow$ Creación de equipos

Para la organización del centro debe conformar equipos de trabajo, ya que todos los pacientes deben estar registrados al menos en un equipo; usted podrá crear cuantos equipos de profesionales necesite dentro del Centro. Un paciente y profesional puede estar en más de un equipo y un equipo tener varios pacientes y profesionales.

#### Gestión de pacientes

 $\rightarrow \mbox{ Asignar pacientes a los diferentes } \\ \mbox{ equipos de trabajo }$ 

Del mismo modo organiza qué profesionales integran los diferentes equipos de trabajo, podrá asignar pacientes a los diferentes equipos de trabajo.

#### **Otras funciones**

→ Configuración de la información básica del Centro Médico como nombre, dirección, teléfono y tipo de centro. **Gestor:** Tiene un poder parecido al administrador, sin tener autoridad sobre todos los profesionales (especialistas) ya que no puede desvincular a profesionales con un rol superior o igual a él, es decir, administradores y gestores. El resto de capacidades son iguales a las del administrador.

**Miembro**: Es parte del personal sanitario vinculado al centro, quien tendrá acceso libre a la consulta virtual de los pacientes que el administrador haya vinculado a su equipo de trabajo.

Puede ver toda la información de sus pacientes y realizar cambios de los mismos, como editar aspectos del tratamiento o calculador de bolo y tener contacto con sus pacientes, pero no puede adjudicar pacientes dentro de algún equipo de trabajo.

Puede ver la lista del resto de profesionales vinculados al centro, sin poder añadir o desvincular a otro profesional.

**Solo lectura**: En este rol el profesional sólo podrá ver la información de los pacientes sin tener capacidad para hacer cambios de ningún tipo.

**\*\*NOTA:** Independientemente del rol que cada profesional tenga, todos los profesionales solo pueden ver la información de los pacientes que estén asociados al o los equipos en los que esté cada profesional.

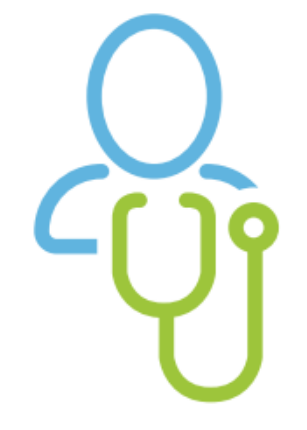

# **018** Menú de usuario (hamburguesa)

Desde el menú de usuario puede acceder de manera directa a diferentes funciones de la plataforma médica, y herramientas generales.

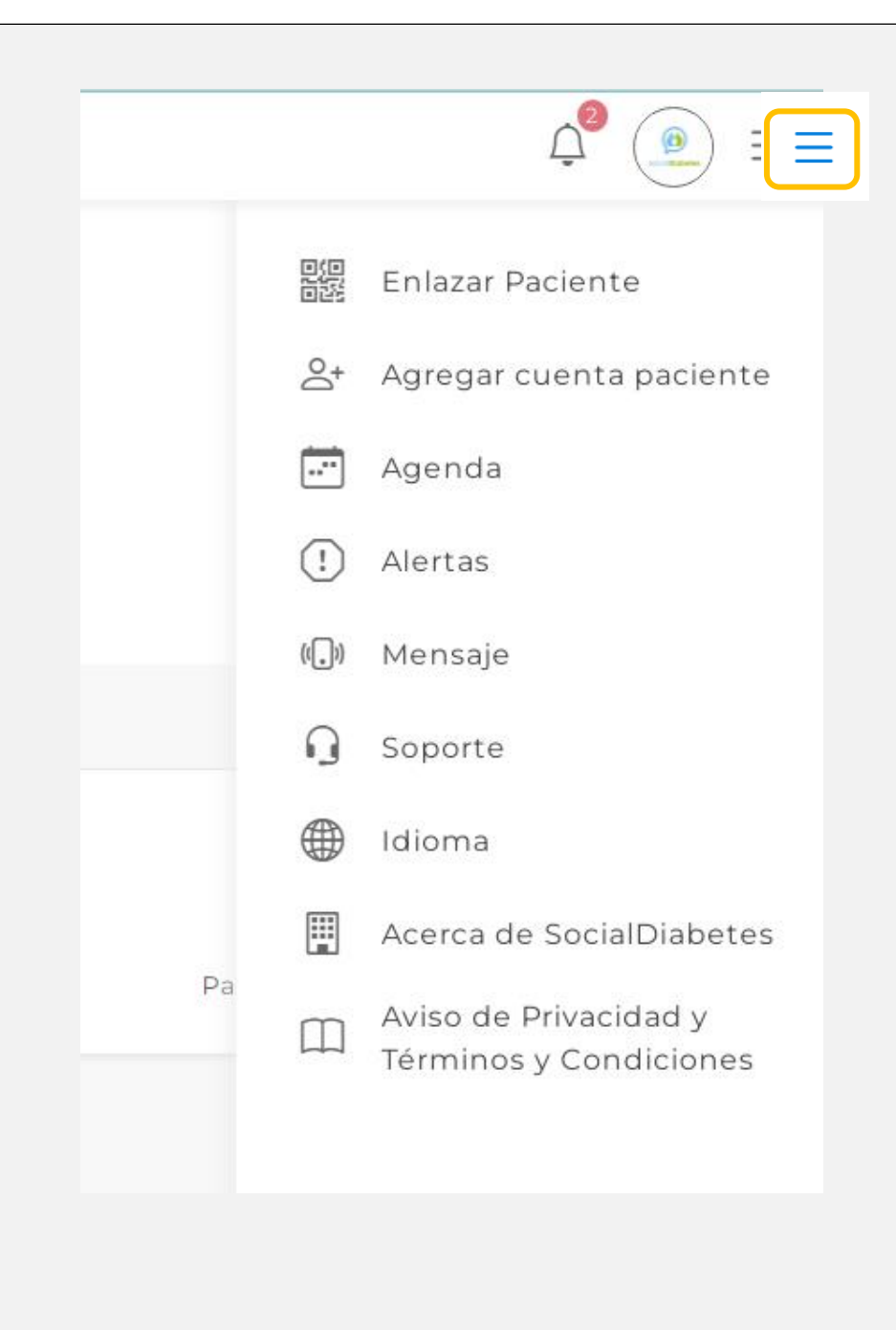

#### Enlazar paciente

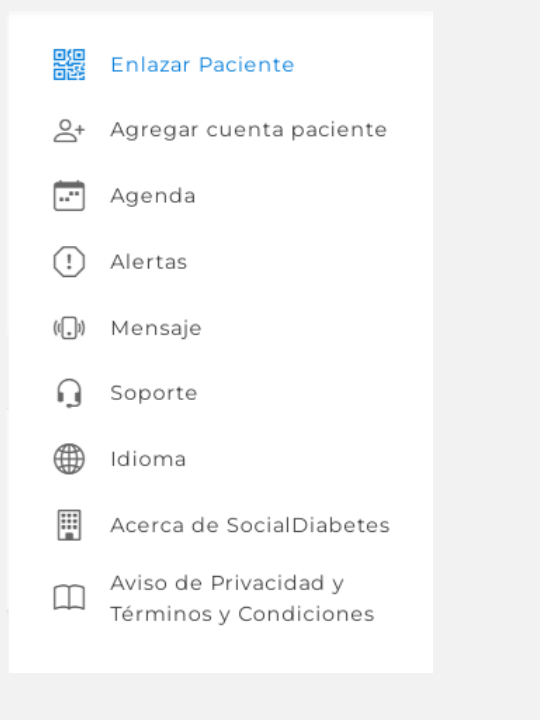

Para agregar un paciente al centro virtual, puede descargar el código QR y enviar al paciente, o el paciente puede escanearlo en la app SocialDiabetes directamente de su pantalla. El paciente se vinculará al o los equipos a los que pertenezca el profesional que hizo la invitación. Es necesario que el paciente ya sea usuario en la app SocialDiabetes.

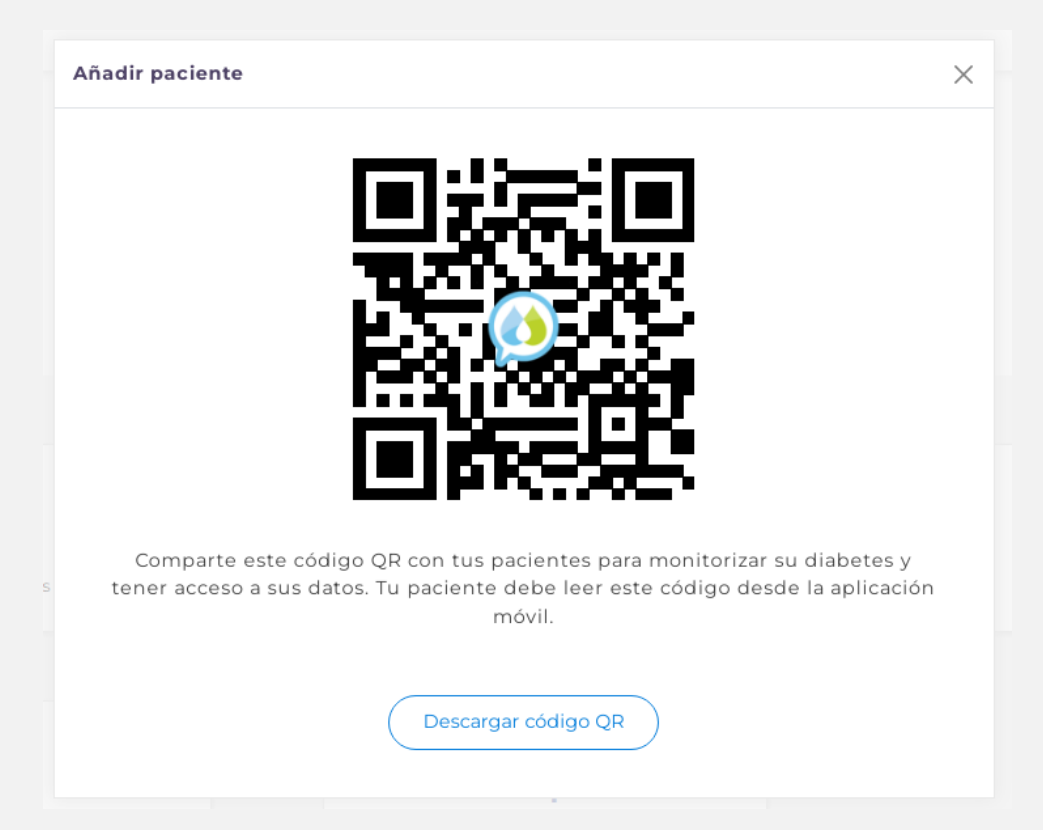

En la sección "Contactar con mi profesional médico" de la aplicación móvil SocialDiabetes, es donde el paciente podrá escanear el código QR para vincularse con su centro médico virtual. Puede consultar dicha función en el Manual de Usuario de la **APLICACIÓN MÓVIL SOCIALDIABETES**.

## Agregar paciente

Es posible agregar paciente directamente sólo introduciendo sus datos y una contraseña para crear una cuenta del paciente en SocialDiabetes (para pacientes que aún no tienen cuenta en la app).

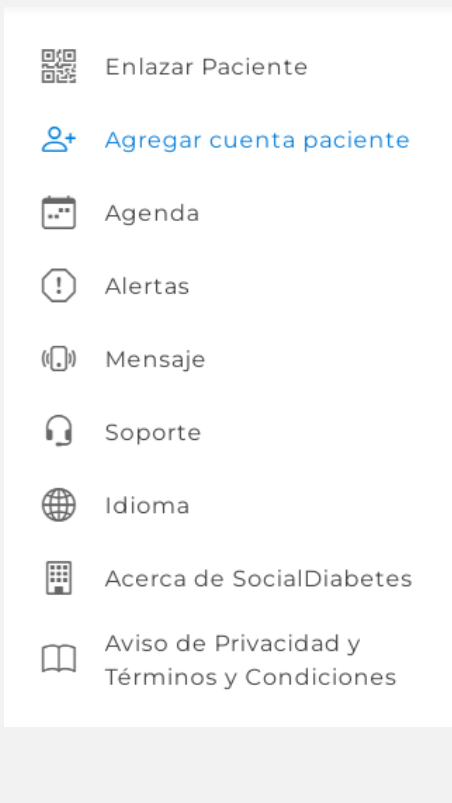

| Agregar paciente    | ×                |
|---------------------|------------------|
| Nombre              |                  |
| Datos de paciente   |                  |
| Apellido            |                  |
| Datos de paciente   |                  |
| Email               |                  |
| correo@paciente.com |                  |
| Contraseña          |                  |
| {                   | 0                |
|                     |                  |
|                     | Agregar paciente |
|                     |                  |

## Agenda

En la agenda el profesional puede registrar la programación de video llamadas a realizar, y poder tener una mejor gestión de sus actividades dentro del centro virtual.

| eje<br>SS | Enlazar Paciente                                |                    | 4                 |
|-----------|-------------------------------------------------|--------------------|-------------------|
| °<br>†    | Agregar cuenta paciente                         |                    |                   |
| <b>.</b>  | Agenda                                          | Sólo de<br>Ilamada | be pu<br>i y llei |
| !         | Alertas                                         |                    | Nuevo             |
| ((_1)     | Mensaje                                         |                    | Título            |
| G         | Soporte                                         | 1                  | Descri            |
|           | Idioma                                          |                    | Pacien            |
|           | Acerca de SocialDiabetes                        |                    | Sele              |
|           | Aviso de Privacidad y<br>Términos y Condiciones |                    | 2023              |
|           |                                                 |                    |                   |

| K > Hoy                      | diciembre de 2022 Mes Semar                             |                                  |     |                              |     | <b>1es</b> Semana Día |
|------------------------------|---------------------------------------------------------|----------------------------------|-----|------------------------------|-----|-----------------------|
| lun                          | mar                                                     | mié                              | jue | vie                          | sáb | dom                   |
|                              | 29                                                      |                                  | 1   | 2                            | 3   |                       |
| 5<br>• O Alimentación saluda | 6                                                       | 7                                | 8   | 9<br>• 18 Cambio de tratamie | 10  |                       |
| 12                           | 13<br>• 9 hipoglucemia noctur<br>• 13 revisión estudios | 14                               | 15  | 16                           | 17  |                       |
| 19                           | 20                                                      | 21<br>• 16 revisión cifras eleva | 22  | 23                           | 24  | 1                     |
| 26                           | 27                                                      | 28                               | 29  | 30                           | 31  |                       |
| 2                            |                                                         | 4                                |     |                              |     |                       |

ólo debe pulsar sobre el día que desea programar la video amada y llenar los datos del evento, y guardar los cambios.

| Título * Descripción Paciente * Selecciona uno Inicio del evento * 2023-01-11 08:00 Cuardar | Nuevo evento        | >       |
|---------------------------------------------------------------------------------------------|---------------------|---------|
| Descripción Paciente * Selecciona uno Inicio del evento * 2023-01-11 08:00 Guardar          | Título *            |         |
| Descripción Paciente * Selecciona uno Inicio del evento * 2023-01-11 08:00 Guardar          |                     |         |
| Paciente *<br>Selecciona uno<br>Inicio del evento *<br>2023-01-11 08:00<br>Cuardar          | Descripción         |         |
| Selecciona uno  Inicio del evento * 2023-01-11 08:00 Guardar                                | Paciente *          |         |
| Inicio del evento •<br>2023-01-11 08:00<br>Guardar                                          | Selecciona uno      | -       |
| 2023-01-11 08:00<br>Guardar                                                                 | Inicio del evento * |         |
| Guardar                                                                                     | 2023-01-11 08:00    |         |
|                                                                                             |                     | Guardar |
|                                                                                             |                     |         |

Una vez programado el evento, al pulsar sobre el registro, puede hacer la videollamada y eliminarlo.

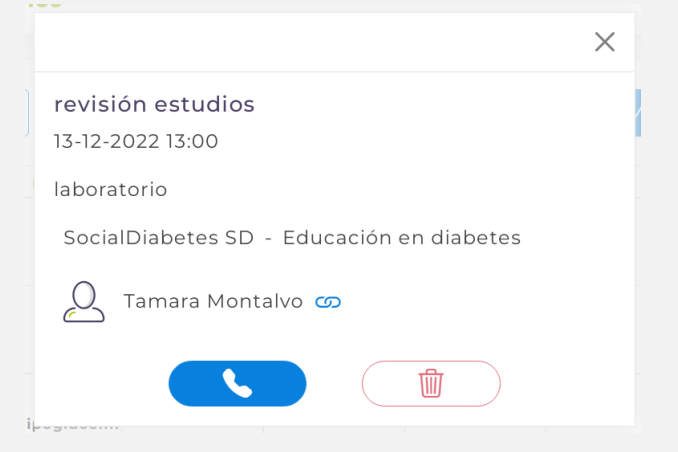

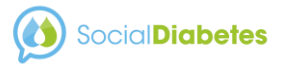

#### Alertas

- 1919 Enlazar Paciente
- Agregar cuenta paciente
- 🕂 Agenda

#### () Alertas

#### 🕼 Mensaje

- 🕥 Soporte
- 🕀 Idioma
- Acerca de SocialDiabetes

#### Aviso de Privacidad y Términos y Condiciones

Puede acceder a la sección de configuración de alertas desde el menú de usuario, así como desde el panel principal.

| Tipo     Filtro       Frecuencia de alerta     Receptor de la notificación       TIPO       FILTRO     FRECUENCIA       Insulina     No introducido en 2 días       Diario     Sólo yo                                                                                                    |     |   |
|----------------------------------------------------------------------------------------------------|-----|---|
| Frecuencia de alerta          Receptor de la notificación          TIPO       FILTRO       FRECUENCIA       HASTA         Insulina       No introducido en 2 días       Diario       Sólo yo                                                                                                    |     |   |
| Frecuencia de alerta       Receptor de la notificación         TIPO       FILTRO       FRECUENCIA       HASTA         Insulina       No introducido en 2 días       Diario       Sólo yo       Í                                                                                                    |     |   |
| TIPO       FILTRO       FRECUENCIA       HASTA         Insulina       No introducido en 2 días       Diario       Sólo yo       Image: Compare the second second s |     |   |
| Insulina No introducido en 2 días Diario Sólo yo                                                                                                    |     |   |
|                                                                                                    |     |   |
| Glucosa No introducido en 5 días Diario Equipo Educación en diabetes                                                                                                    | Ū 9 | ( |

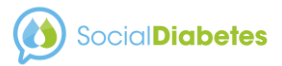

Con esta función de la plataforma médica, es posible enviar mensajes a los pacientes vinculados a su centro.

Sólo debe escribir el mensaje y seleccionar las características que deben cumplir los pacientes a quienes desea enviar el mensaje.

Los pacientes recibirán el mensaje como notificación

|       | Enlazar Pac         | ier                                                                                                    | te                            |                                                                           |                |                          |    |
|-------|---------------------|----------------------------------------------------------------------------------------------------|-------------------------------|---------------------------------------------------------------------------|----------------|--------------------------|----|
| °+    | Agregar cue         | ent                                                                                                    | a paciente                    |                                                                           |                |                          |    |
|       | Agenda              |                                                                                                    |                               |                                                                           |                |                          |    |
| !     | Alertas             |                                                                                                    |                               |                                                                           |                |                          |    |
| ((_)) | Mensaje             |                                                                                                    |                               |                                                                           |                |                          |    |
| G     | Soporte             |                                                                                                    |                               | Pulsar el botón de "Nuevo me                                              | nsaje" para cr | ear uno nuevo            |    |
| /APR  | 1 -1                |                                                                                                    |                               |                                                                           |                |                          |    |
|       |                     | C                                                                                                    |                               |                                                                           |                |                          |    |
|       |                     |                                                                                                    |                               | : Isajes                                                                  |                | Nuevo mensaje            |    |
|       |                     |                                                                                                    |                               |                                                                           |                |                          |    |
|       | Título              | •                                                                                                    | Cuerpo                        |                                                                           | Creado \$      | Confirmación \$          |    |
|       | sesión<br>Educativa |                                                                                                    | Mañana tenc<br>olvides tu pla | ina tendremos sesión educativa virtual, no<br>es tu plan de alimentación. |                | Enviado en el<br>momento | ť  |
|       | Estudio             | studio Recuerde realizar el análisis de laboratorio de su<br>bAlc HbAlc correspondiente al primer trimestre del año |                               |                                                                           | 09-01-         | Enviado en el            | ſſ |

De 1 a 2 de 2

Anterior 1 Siguiente

#### Social Diabetes

|          | Mensaje  | Destinatarios | Confirmación       |
|----------|----------|---------------|--------------------|
| Título * |          |               |                    |
|          |          |               |                    |
| Cuerpo   | *        |               |                    |
|          |          |               |                    |
|          |          |               |                    |
|          |          |               | Siguiente          |
|          |          |               |                    |
|          |          |               |                    |
|          | •        | •             | •                  |
|          | Mensaje  | Destinatarios | Confirmación       |
| Países   |          |               |                    |
| Selecc   | iona uno |               | ~                  |
| Patologí | a        |               |                    |
| Selecc   | iona uno |               | •                  |
| Configu  | ración   |               |                    |
| Selecc   | iona uno |               | Ŧ                  |
|          |          |               |                    |
|          |          |               | Anterior Siguiente |
|          |          |               |                    |
|          |          |               |                    |

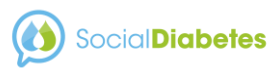

#### Soporte

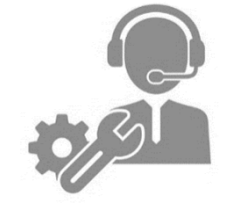

SocialDiabetes brinda soporte a usuario si se presenta alguna falla técnica (bug), o tiene alguna duda o comentario respecto del funcionamiento de la plataforma médica.

Sólo debe llenar los campos y describir su problema.

También puede enviar el reporte o comentario junto con una captura de pantalla que muestre el motivo del comentario o reporte, solo debe pulsar el ícono de bug.

| 回回<br>回避 Enlazar Paciente                                                                               | Soporte                                |
|----------------------------------------------------------------------------------------------------|----------------------------------------|
| 😋 + Agregar cuenta paciente                                                                             | NOMBRE                                 |
| 📰 Agenda                                                                                                | Sarah                                  |
| (!) Alertas                                                                                             | APELLIDO                               |
| () Mensaje                                                                                              | Soto Marcial                           |
| G Soporte                                                                                               | EMAIL<br>villagazu_@hotmail.com        |
| Idioma                                                                                                  | TAGS                                   |
| Acerca de SocialDiabetes                                                                                | IOS Android 🖌 Profesional sanitario    |
| Aviso de Privacidad y                                                                                   | ASUNTO                                 |
| Términos y Condiciones                                                                                  | MENSAJE                                |
|                                                                                                    | Mensaje                                |
|                                                                                                    | Enviar                                 |
| Sección que lleva al blog de Social 1)<br>Diabetes con contenido sobre<br>nuestra tecnología y diabetes | ► Lea nuestros artículos ∨             |
| Respuestas que pueden resolver 2<br>dudas comunes de los usuarios                                       | Consulte nuestras preguntas frecuentes |
| Desde esta sección puede descargar el ③<br>Manual de Usuario de la PLATAFORMA<br>MÉDICA SOCIALDIABETES  | Descargar Guía de la Plataforma        |

#### Idioma

8+

....

(!)

(**(**,))

 $\left( \right)$ 

∰

English

Español

Català

La plataforma médica Social Diabetes se encuentra disponible en 3 idiomas, elija la de su preferencia.

Enlazar Paciente

Agenda

Alertas

Mensaje

Soporte

Idioma

Agregar cuenta paciente

ocialDiabetes

vacidad y

Condiciones

## Acerca de SocialDiabetes

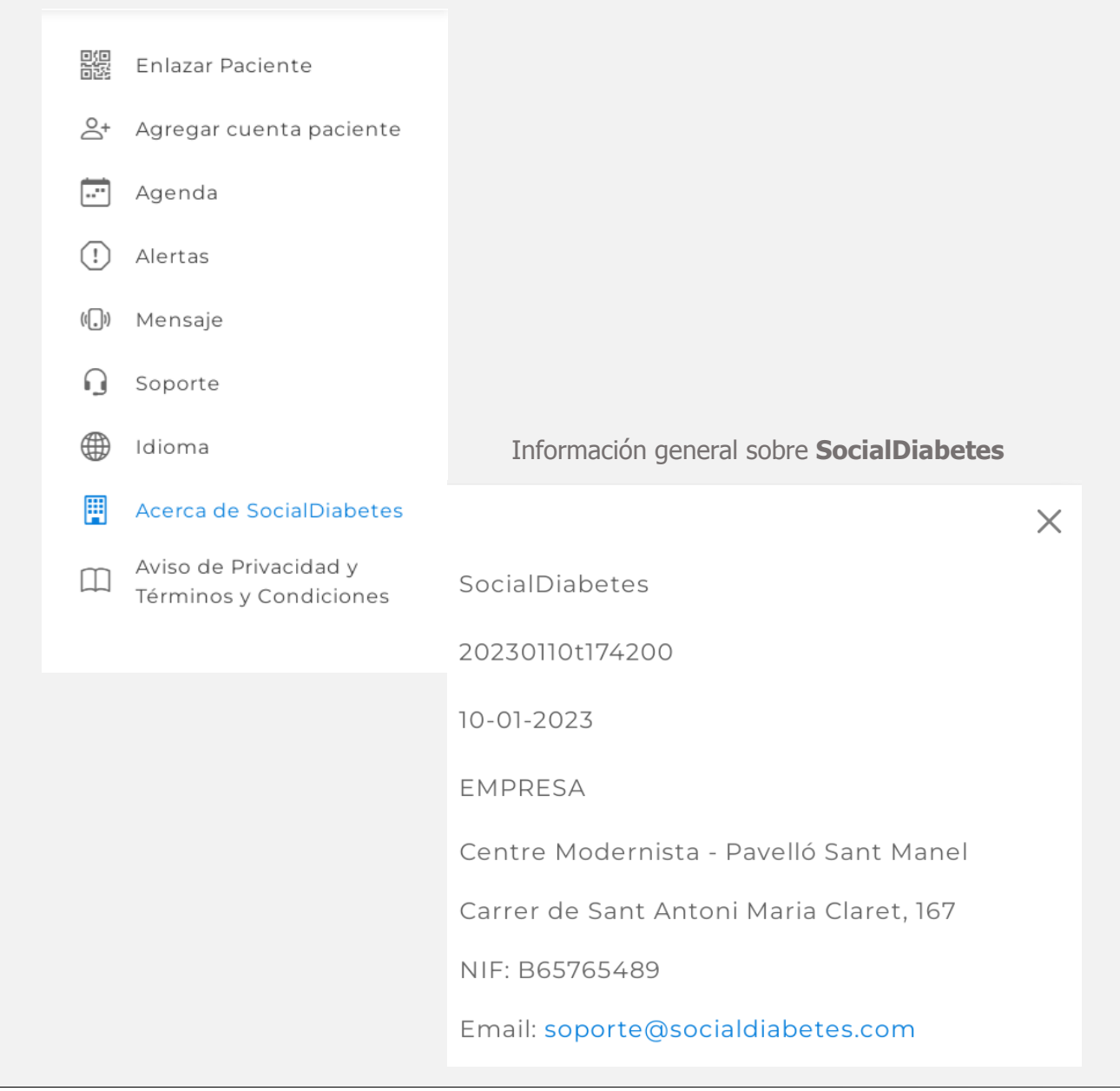

## Aviso de privacidad y Términos y condiciones

#### POLÍTICA DE PRIVACIDAD 1. Qué Datos Personales recogemos de nuestros Usuarios Enlazar Paciente Unicamente recabamos los Datos Personales de nuestros Usuarios que son adecuados, pertinentes y Necesidad de los datos personales de nuestros limitados a lo necesario para la prestación de nuestros Servicios Finalidades previstas en esta Política de usuarios Agregar cuenta paciente Privacidad. Todos los campos de nuestros formularios de recogida de datos son necesarios para que podamos prestar Utilizamos tus Datos Personales para prestar los los Servicios. Agenda Servicios y demás Finalidades descritas en esta Política de Privacidad La no comunicación de dichos datos a SocialDiabetes determina la imposibilidad de prestar y usar los Servicios adecuadamente. Alertas Recabamos tanto Datos Personales propiamente dichos como datos generales. Los personales incluyen Ejemplos datos de salud. Obtenemos por ejemplo las lecturas de glucosa ya sea automáticamente por conectividad con algún glucómetro o medidor continuo o porque lo introduce manualmente el Usuario. Mensaje Los usuarios introducen también los carbohidratos que comen, o la medicación que toman Soporte 6 Términos & Condiciones Idioma Acerca de SocialDiabetes Acuerdo Aviso de Privacidad y $\square$ Términos y Condiciones 1. Definiciones Acuerdo de Usuario Es el Acuerdo entre SocialDiabetes y cada Usuario y regula la prestación y el uso de los Servicios que SocialDiabetes ofrece a través de la Plataforma Social Diabetes. Aplicación Es la app móvil de SocialDiabetes a través de la cual también prestamos los Servicios. Calculador de bolo Es nuestro calculador de dosis de insulina para cada paciente en cada momento, y es propiedad exclusiva de SocialDiabetes. Responsable de la protección de datos Es la persona designada por SocialDiabetes como responsable de vigilar el (RPD) cumplimiento de las leyes y reglamentos aplicables sobre la privacidad y protección de datos de nuestros Usuarios, y de realizar cualquier otra tarea de acuerdo con el Reglamento (UE) 2016/679 (Reglamento General de Protección de Datos). Puede consultar los datos de contacto aqui Oficina de privacidad Es el departamento de SocialDiabetes encargado de atender las peticiones de los

#### Conozca a detalle los términos y condiciones de SocialDiabetes

Usuarios relativas sus Derechos de Privacidad y gestionar los demás temas

relacionados con nuestra Política de privacidad.

## **019** Bugs

En todas las ventanas durante su navegación verá el icono de Bug, con el cual al pulsarlo podrá reportar un error de la ventana o pantalla actual en la que pulsa el icono.

Dicho reporte llega a soporte técnico de SocialDiabetes para dar solución al problema.

\*Un Bug es un erro de un sistema o software que genera un resultado indeseado o no esperado.

| Ê                                          |                                              |                   |
|--------------------------------------------|----------------------------------------------|-------------------|
| Concepcion Villavi                         | Enviar Comentarios                           | × os comunicación |
| Fármacos Ejercicio                         | Por favor, explícanos el problema encontrado |                   |
| Lista de fármacos<br>Nombre                |                                              | Basal             |
| HUMALOG (Lispro)<br>DABEX XR (Metformina 7 |                                              | )                 |
| + Añadir nuevo                             | Enviar<br>Refrigerio<br>por la<br>mañana     | 0                 |

## Advertencias y Precauciones

# Advertencias y precauciones

SOCIALDIABETES es un software de dispositivo médico independiente, destinado a un mejor control de la glucemia mediante: el autocontrol de la diabetes en los pacientes mediante el cálculo y la recomendación de la dosis de insulina; y monitorización y tratamiento de la diabetes por profesionales sanitarios (HCP).

- → Es importante utilizar este dispositivo en condiciones óptimas que eviten alteraciones, falta de concentración y consciencia del impacto clínico de su uso.
- $\rightarrow$  Asegúrese de seguir las precauciones antes de usar este dispositivo.
- → Se preguntará a los profesionales sanitarios (HCP) sobre su condición profesional como HCP. El funcionamiento del dispositivo requiere de HCP con experiencia en el área de endocrinología (diabetes, nutrición, síndrome metabólico) para el seguimiento y tratamiento de sus pacientes con diabetes.
- $\rightarrow$  El software solo debe usarse en combinación con equipos que cuenten con los requisitos mínimos del sistema.
- $\rightarrow$  El uso inadecuado de la aplicación, el ingreso de datos incorrectos o no reales puede causar riesgos adversos para la salud del paciente.
- → El paciente es responsable de la información ingresada, así como del uso de los datos resultantes.

## Anexo

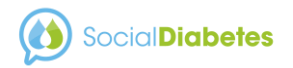

## I. Simbología (Notificaciones, íconos y colores)

| Ícono | Elemento         | Pantalla                               | Explicación                                                                                                    |
|-------|------------------|----------------------------------------|----------------------------------------------------------------------------------------------------|
|       | Control normal   | Controles                              | Control en cifra de normoglucemia, glucosa en rango de 70 a 150mg/dl.                                                  |
|       | Control muy bajo | Controles                              | Control en cifra de hipoglucemia, glucosa menor de 54mg/dl.                                                            |
|       | Control bajo     | Controles                              | Control en cifra de hipoglucemia, glucosa baja menos de 70mg/dl.                                                       |
|       | Control alto     | Controles                              | Control en cifra de glucosa alta, más de 150mg/dl.                                                                     |
|       | Control muy alto | Controles                              | Control en cifra de glucosa alta, más de 250mg/dl.                                                                     |
|       | Control nocturno | Controles                              | Control marcado como "Durante la noche"                                                                                |
|       | Control          | Controles                              | Control de TA, insulina, bolo, medicamento, alimento, ejercicio, peso, HbA1c, Cetonas                                  |
|       | Candado          | Controles                              | La cifra de glucosa en sangre ha sido enviado directamente por un glucómetro integrado, sin ninguna interacción manual |
|       | Calendarios      | Controles,<br>Tratamiento – ejercicio, | Busca el día o la fecha en la que quieres revisar tus controles                                                        |

| Social Diabetes |                                 |                                                                                                    |                                                                                                    |
|-----------------|---------------------------------|----------------------------------------------------------------------------------------------------|----------------------------------------------------------------------------------------------------|
|                 | Mensajes leídos                 | Tu consulta virtual                                                                                                    | Mensajes leídos, una vez iniciada una conversación en el chat                                                                        |
| 2               | Mensaje nuevo sin<br>leer       | Tu consulta virtual                                                                                                    | Mensaje nuevo recibido en el chat, indicando el número de<br>mensajes sin leer                                                       |
| 0               | Editar                          | Centro virtual,<br>Tratamiento- fármacos,                                                                                   | Opción para poder editar datos                                                                                                    |
| \$              | Reproducción de alerta          | Alertas- configuración, Alertas-<br>Ver alertas                                                                             | Conduce al listado de alertas generadas con base en la alerta configurada                                                            |
|                 | Activar o desactivar<br>función | Alertas- configuración<br>Tratamiento- Calculador de bolo<br>Diabetes – decimales de insulina<br>Controles – ver por comida | Puede activar o inactivar el funcionamiento de alguna<br>funcionalidad                                                               |
| Ŵ               | Eliminar                        | Tratamiento - fármacos,<br>Alertas-configuración,<br>Documentos                                                             | Eliminar elemento                                                                                                    |
| $\mathbf{Y}$    | Descarga                        | Gráficas,<br>Documentos                                                                                                    | Genera descarga de documentos o gráficas                                                                                             |
| -               | Bug                             | En todas las ventanas durante la navegación                                                                                 | Enviar reporte de un error (bug) o comentario sobre una ventana o pantalla, el mensaje se enviara junto con una captura de pantalla. |
|                 | Notificación                    | En todas las ventanas durante la<br>navegación en la barra de<br>herramientas                                               | Historial de alertas y notificaciones generadas por el sistema (alertas y mensajería)                                                |

## II. Terminología

| Término                    | Significado / explicación                                                                                                    |
|----------------------------|----------------------------------------------------------------------------------------------------|
| Calculador de bolo         | Permite ajustar la insulina rápida en tiempo real<br>según el estado y necesidades del paciente en<br>cada momento, con base en cifras de glucosa,<br>consumo de carbohidratos e insulina aplicada<br>previamente.                                                                                                    |
| Decimales<br>configuración | Se puede activar el uso de decimales en la dosis de insulina                                                                                                    |
| Desviación estándar        | Indicador de variabilidad de la glucosa, que se<br>utiliza para complementar los valores de las<br>medias. A mayor desviación estándar, mayor<br>fluctuación o variabilidad de valores de glucosa<br>durante un determinado período de tiempo.                                                                                                    |
| Factor de sensibilidad     | El efecto reductor que tiene una unidad de insulina en el nivel de glucosa en sangre.                                                                                                    |
| Hemoglobina<br>glucosilada | La hemoglobina glucosilada es el valor de la<br>fracción de hemoglobina (glóbulos rojos) que<br>tiene glucosa adherida. El cálculo de la<br>hemoglobina glucosilada es un indicador del<br>control del paciente con diabetes. Un índice más<br>elevado de HbA1c indica un mayor nivel de<br>glucosa en la sangre, y por ende mayor riesgo<br>de complicaciones para el paciente |
| Hiperglucemia              | El nivel de glucosa en sangre por encima del rango objetivo.                                                                                                    |

| Término                                                 | Significado / explicación                                                                                                    |
|---------------------------------------------------------|----------------------------------------------------------------------------------------------------|
| Hipoglucemia                                            | El nivel de glucosa en sangre cae por debajo del rango objetivo.                                                                                                    |
| Control                                                 | Los registros de datos que realiza el paciente en la<br>app, que pueden ser de: glucosa, medicamento,<br>presión arterial, insulina, alimento, ejercicio, peso,<br>HbA1c o cetonas. Todos los registros se ven en la<br>pantalla de controles |
| Normoglucemia                                           | El nivel deseado de glucosa de acuerdo al rango<br>establecido como objetivo                                                                                                    |
| Rangos de glucosa                                       | Niveles de glucosa dentro de los cuales se<br>recomienda que se mantenga el paciente durante la<br>mayor parte del tiempo                                                                                                    |
| Ratio de insulina<br>Relación<br>insulina/carbohidratos | Las raciones de hidratos cubiertos por cada unidad de insulina                                                                                                    |
| Tramos horarios                                         | 24 horas divididas en varias franjas que se ajustan<br>a las comidas del paciente. Deben sumar 24 horas<br>de forma continuada, sin dejar ninguna hora entre<br>tramo y tramo, para que el bolo se configure<br>correctamente                 |

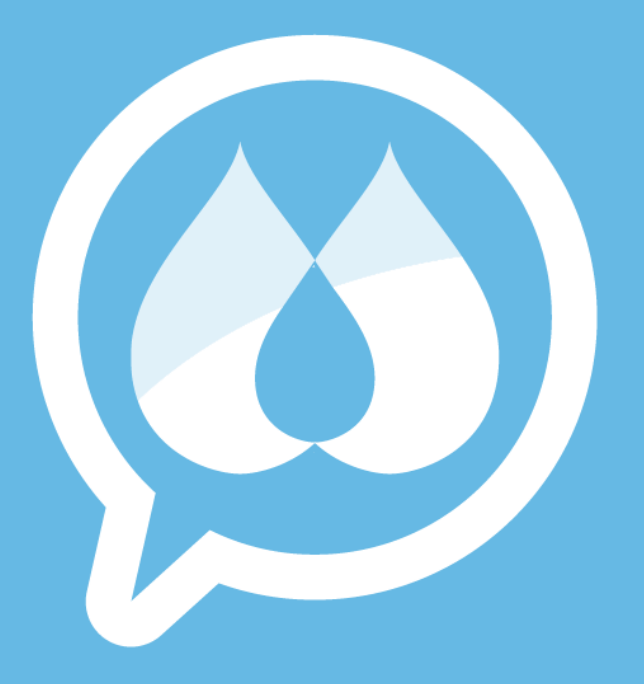

## www.socialdiabetes.com